## تم تحميل ورفع المادة على منصة

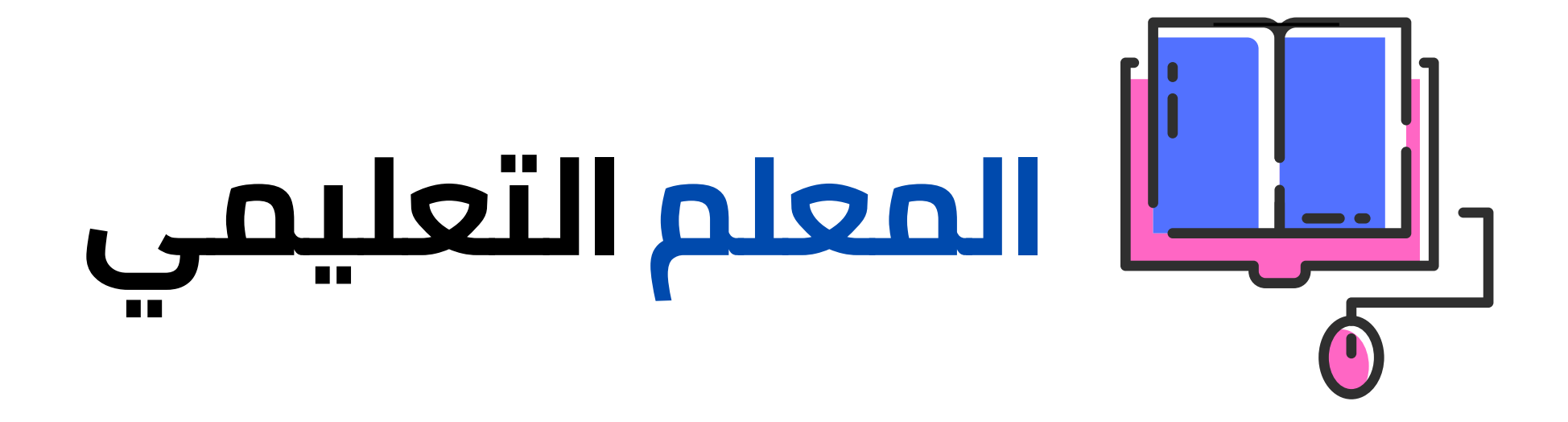

## للعودة الى الموقع اكتب في بحث جوجل

<u>المعلم التعليمي</u> Q

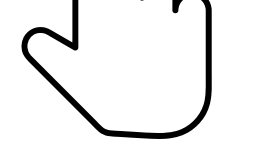

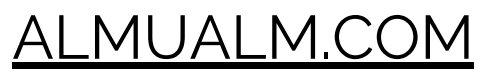

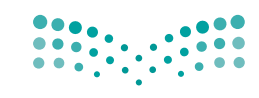

وزارت التعليم Ministry of Education

قررت وزارة التعليم تدريس هذا الكتاب وطبعه على نفقتها

المملكة العربية السعودية

# المهارات الرقمية

#### البرنامج المشترك لتعليم المهارات الرقمية

للصفين الخامس والسادس الابتدائي

الفصل الدراسي الثالث

موقع المعلم التعليمي

يؤزع مجاناً ولايُبَاع

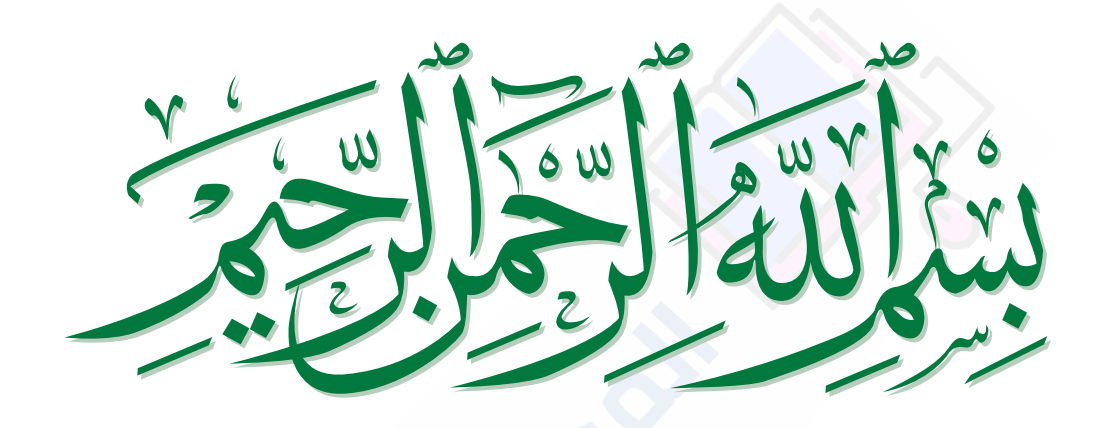

موقع المعلم التعا

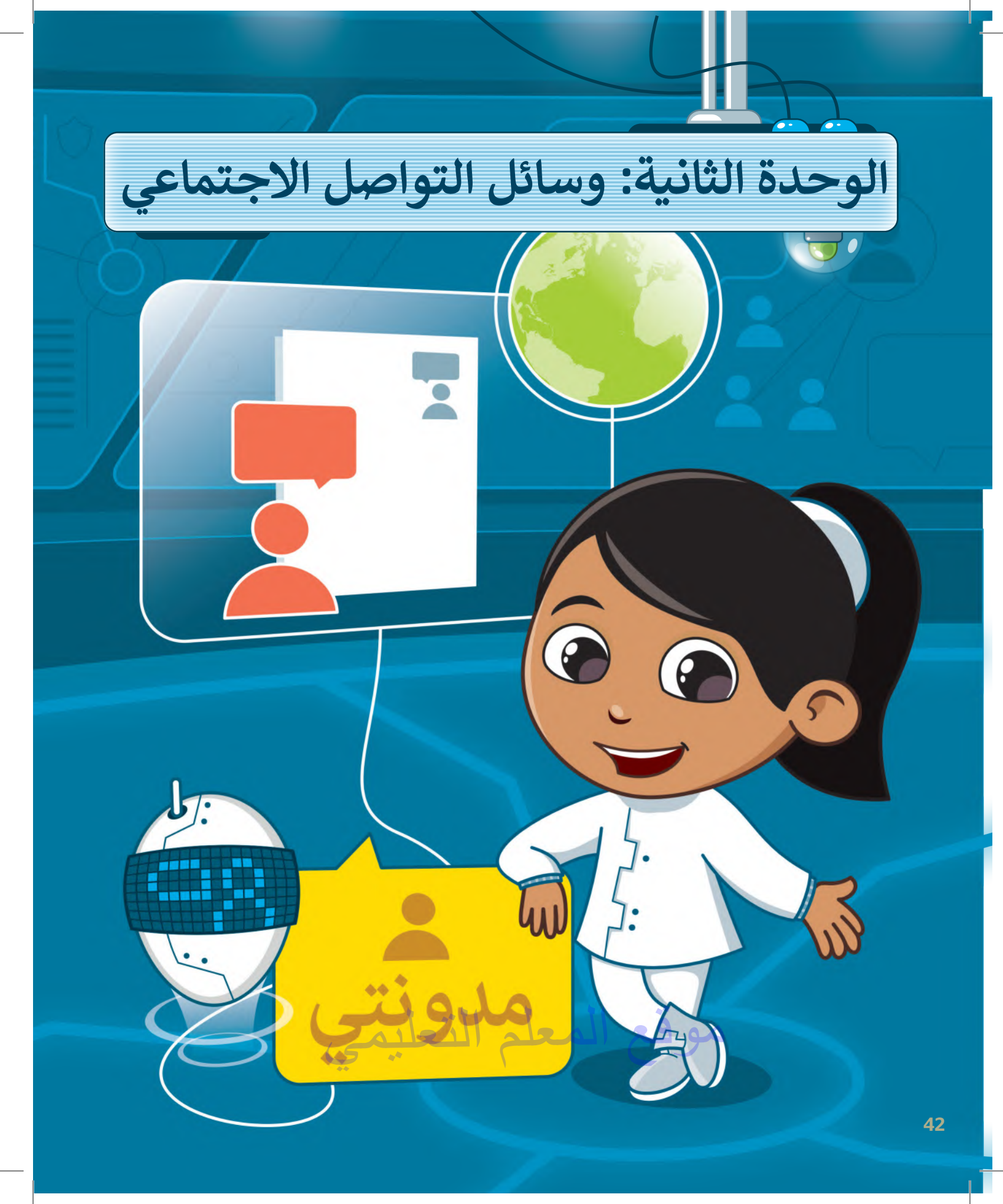

## أهلًا بك

ستستكشف في هذه الوحدة بعض استخدامات الإنترنت الأكثر شيوعًا، حيث ستتعلم ماهية المُدوِّنة وكيفية استخدامها للتعبير عن أفكارك ومشاركتها مع أصدقائك. ستتعلم أيضًا ماهيَّة مواقع التواصل الاجتماعي وتأثيرها على حياتنا. وستتعرف على بعض قواعد السلامة التي عليك اتباعها لتجنُّب المخاطر المحيطة باستخدام الإنترنت.

#### الأدوات

- > بلوقر (Blogger)
- > إنستغرام (Instagram)
  - > تویتر (Twitter)

## أهداف التعلم

- ستتعلم في هذه الوحدة:
- > ماهية وسائل التواصل الاجتماعي.
- > تطبيق قواعد الأمان عند استخدام الإنترنت.
  - > قواعد الكتابة في المدونات.
  - > إنشاء مدونتك الخاصة وادارتها.
- > المقصود بالملكية الفكرية وكيفية احترامها.
- > التمييز بين القرصنة عبر الإنترنت والانتحال.

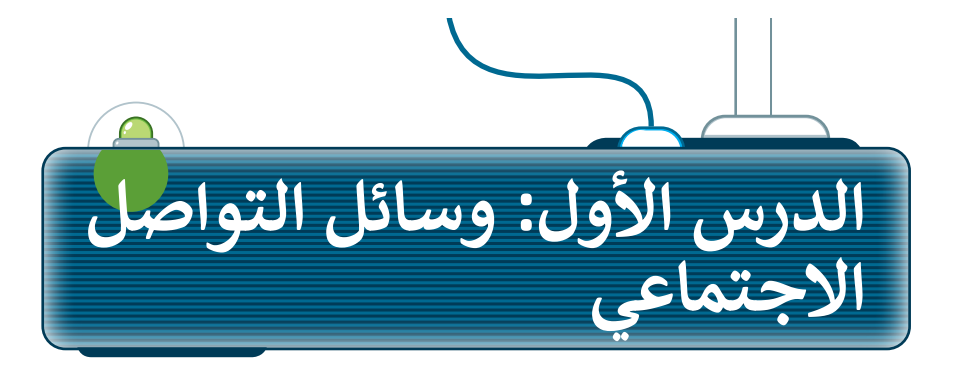

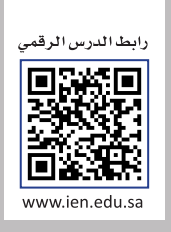

#### وسائل التواصل الاجتماعي

هل تعرف ما وسائل التواصل الاجتماعي؟ يُمكنك النظر إليها على أنها جيل جديد من المواقع الإلكترونية والمدونات. تتيح وسائل التواصل الاجتماعي مساحة للأفراد لكتابة الأفكار ومشاركة الأحداث والمواقف، بما فيها مشاركة الصور ومقاطع الفيديو. تُمكِّن الشبكات الاجتماعية مستخدميها من التفاعل مع منشورات الآخرين من خلال التعليق أو الإعجاب وحتى إعادة المشاركة. في الوقت الحاضر ، بعض وسائل التواصل الاجتماعي الشائعة هي إنستغرام وتويتر.

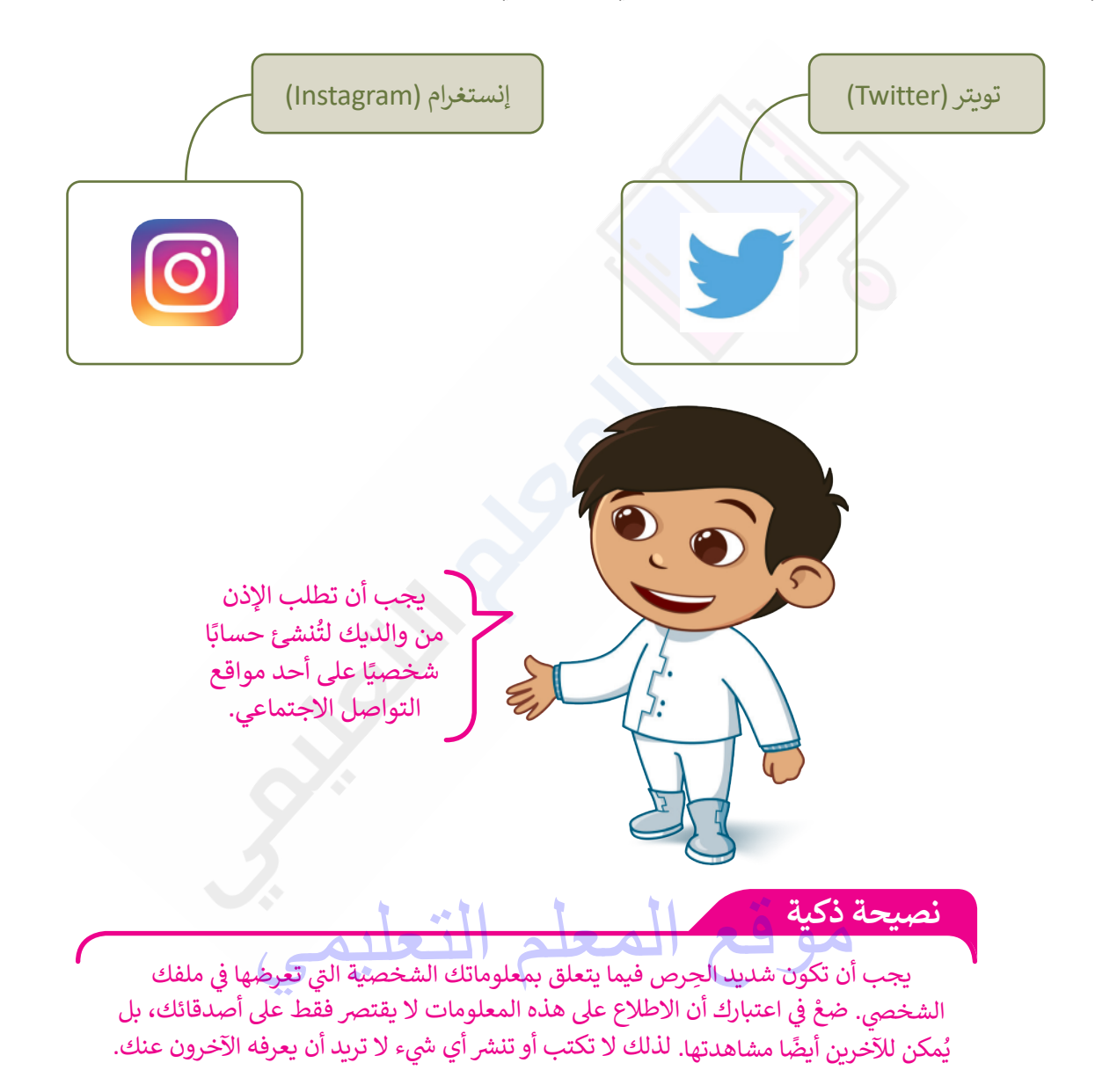

#### قواعد الأمان عند استخدام الإنترنت

من المهم جدًا استخدام الإنترنت بحذر ومراعاة قواعد السلامة والأمان، والتفكير مَليًا في المعلومات التي تنوي مشاركتها عبر الشبكة. استكشف بعض القواعد التي عليك اتباعها أثناء الدردشة، وخلال تنزيل وتحميل ورفع المواد والتدوين ولعب الألعاب عبر الإنترنت.

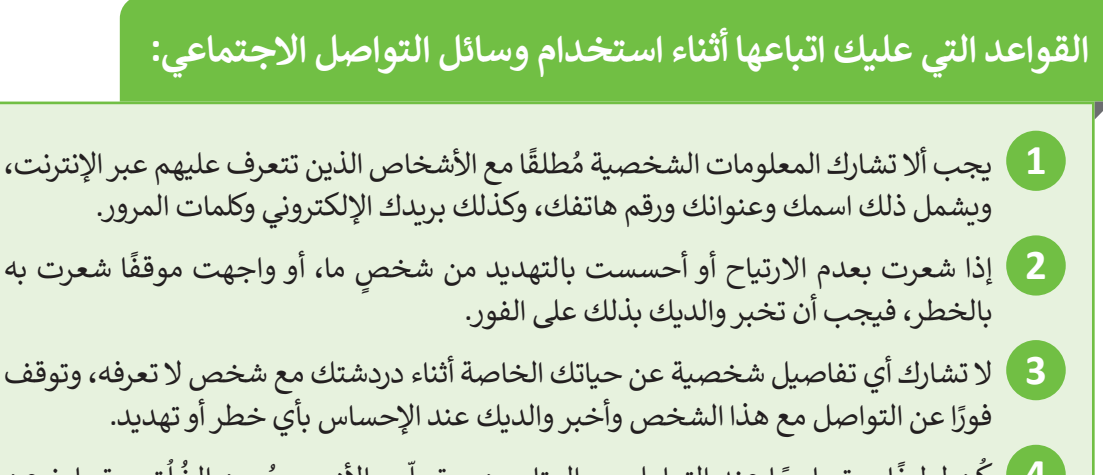

4 كُن لطيفًا ومتسامحًا عند التعامل مع المتابعين، وتحلّى بالأدب وحُسن الخُلُق، وتجاوز عن الأخطاء البسيطة، وخاصة إذا ارتكب شخص ما خطأ إملائيًا أو طرح سؤالًا ليس ذو معنى.

#### القواعد التي عليك اتباعها أثناء رفع وتحميل المواد:

- 1 يجب عليك أن تطلب الإذن من والديك قبل تحميل البرامج أو المقاطع الصوتية أو الملفات الأخرى. قد يكون تحميلك لبعض الملفات أو الصور عملًا غير قانوني.
- 2 استشِر والديك أو مُدرِّسك حول المواقع الإلكترونية التي قد تستخدمها لتحميل المواد والملفات للتأكد من موثوقيتها.
- 3 لا ترفع أبدًا صورك أو صور أشخاص آخرين عبر الإنترنت قد تجعلهم عُرضةً للسخرية أو التنمر.
  - 4 احترم خصوصية الآخرين، واطلب الإذن قبل نشر أي شيء يتعلق بالآخرين.

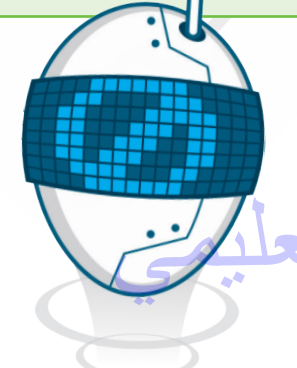

كن حذرًا عند مشاركة صورك وصور زملائك، فقد تحتوي هذه الصور على معلومات يمكن استغلالها بشكلٍ سيء.

#### حماية الحاسب

الإنترنت هو مصدر ضخم للمعلومات، ولكنه أيضًا مصدر للعديد من المخاطر خاصةً لمن يجهلون طبيعته ومخاطره. وكما الحال في الحياة الواقعية، فهناك الكثير من المخاطر التي يجب عليك تجنبها.

تتمثل المشكلة الرئيسة في الإنترنت في وجود الفيروسات. الفيروس هو برنامج يدخل إلى الحاسب الخاص بك ويُلحق الضرر به وقد يحاول حذف الملفات أو سرقة المعلومات الشخصية.

أهم وسيلة حماية للحاسب هي وجود برنامج مكافحة الفيروسات الذي يوقف الفيروسات. ويجب دائمًا تحديث هذا البرنامج بسبب ظهور فيروسات جديدة كل يوم.

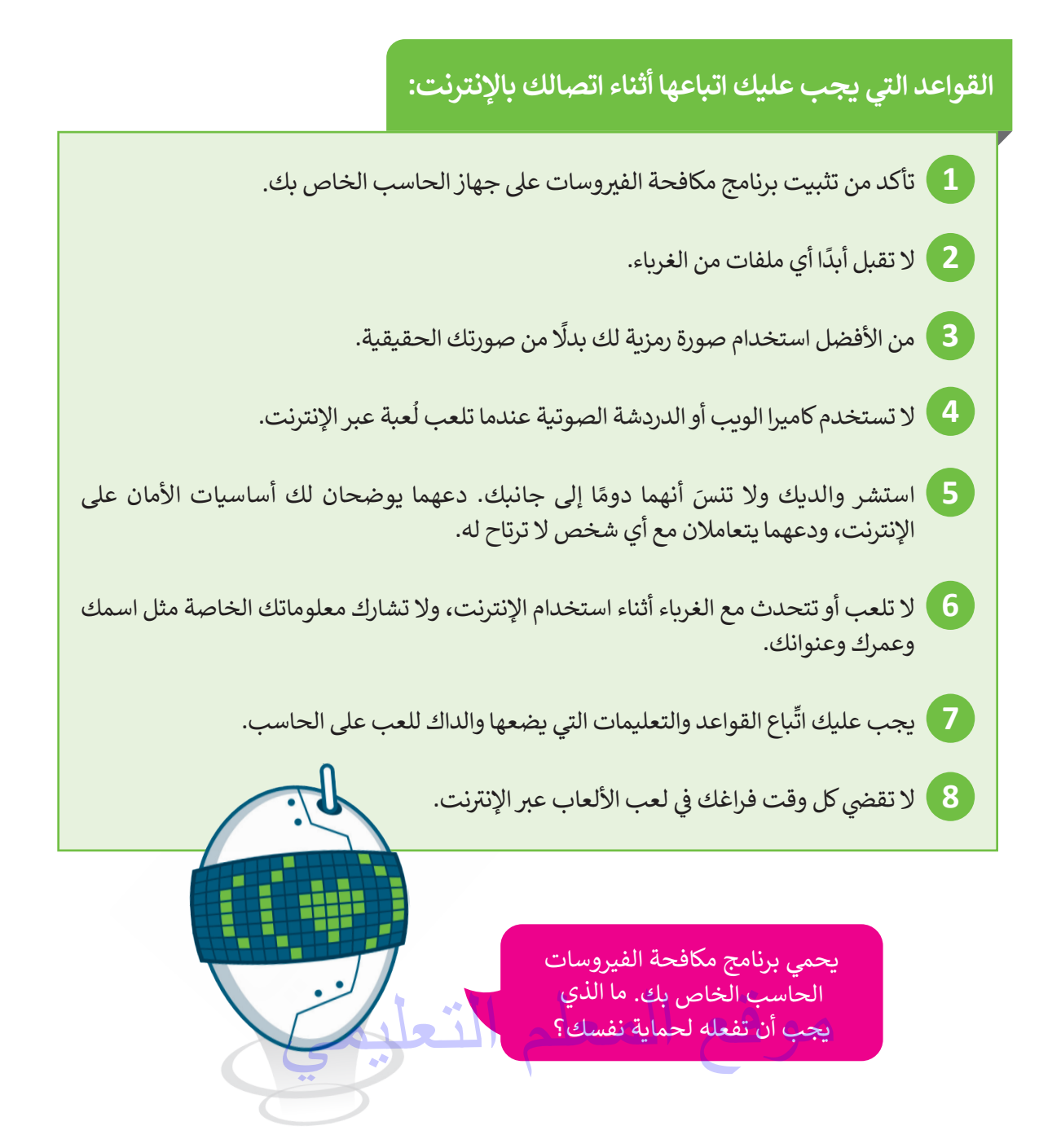

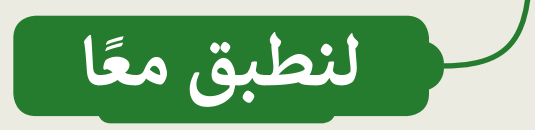

## قواعد الأمان عبر الإنترنت

| خطأ          | صحيحة        | حدِّد الجملة الصِحيحة والجملة الخطأ فيما يلي:                                             |
|--------------|--------------|-------------------------------------------------------------------------------------------|
| $\checkmark$ |              | 1. من الجيد مشاركة المعلومات أثناء الدردشة مع أشخاص لا تعرفهم.                            |
|              | ~            | 2. عندما يسألك شخص ما عن تفاصيلك الشخصية، فيجب أن تتوقف فورًا عن التواصل مع هذا<br>الشخص. |
| $\checkmark$ |              | 3. يُعدُّ تحميلك لأي شيء من شبكة الإنترنت قانونيًا.                                       |
| $\checkmark$ |              | 4. تعدُّ ممارسة ألعاب الفيديو لساعات أمرًا مفيدًا لصحتك.                                  |
| $\checkmark$ |              | 5. يجب أن تُنافس المدونين الآخرين إذاكان لديك مدونتك الخاصة.                              |
|              | $\checkmark$ | 6. يُفضل استخدامك لصورة رمزية في ألعاب الفيديو بدلًا من صورتك الحقيقية.                   |
|              | $\checkmark$ | 7. يمكن للفيروس حذف ملفات الحاسب.                                                         |
|              | $\checkmark$ | 8. يجب تحديث برنامج مكافحة الفيروسات باستمرار.                                            |

موقع المعلم التعليمي

## قواعد الأمان عبر الإنترنت

## اختر الإجابة الصحيحة:

قبل نشرك لصور أصدقائك في وسائل التواصل الاجتماعي:

| تحصُل على الإِذن منهم لنشر الصور.                        | V            |
|----------------------------------------------------------|--------------|
| تتأكد أولًا من وجودك في هذه الصور.                       |              |
| ليس عليك فعل أي شيء.                                     |              |
| يحمي برنامج مكافحة الفيروسات من:                         |              |
| الكوارث الطبيعية.                                        |              |
| سرقة معلوماتك الشخصية.                                   | V            |
| رفع صورك الخاصة على الإنترنت.                            |              |
| ألعاب الفيديو على الإنترنت:                              |              |
| خطرة جدًا ويجب عدم ممارستها.                             |              |
| قد تحمل العديد من المخاطر.                               | $\checkmark$ |
| لا تحتوي على أي نوع من المخاطر.                          |              |
| لتحميل المواد من الإنترنت:                               |              |
| عليك اختيار مواقع موثوقة لتحميل الملفات.                 | $\checkmark$ |
| ليس من الضروري طلب إذن والديك قبل تحميل البرنامج.        |              |
| ليس من الضروري طلب إذن والديك قبل تحميل المقاطع الصوتية. |              |

#### وسائل التواصل الاجتماعي

كيف يمكنك حماية بياناتك الشخصية أثناء تصفح الإنترنت باستخدام وسائل التواصل الاجتماعي؟ فسِّر إجابتك.

ستختلف الإجابات من طالب لآخر، ويمكن أن تتضمن إجابات الطلبة التالي : عدم مشاركة المعلومات الشخصية مطلقاً مع الأخاص الذين يتعرف عليهم عبر الإنترنت ويشمل ذلك: الاسم، العنوان، ورقم الهاتف، وكذلك البريد الإلكتروني، وكلمات الم رور لا أشارك أي تفاصيل شخصية عن حياتي الخاصة أثناء الدردشة مع شخص لا أعرفه، وأتوقف فوراً عن التواصل مع هذا الشخص وأخبر والدي عند الإحساس بأي خطر أو تهديد

## تدريب 4

#### قواعد الأمان عند استخدام الإنترنت

اكتب أربع قواعد أمان يجب على أي شخص اتباعها عندما يكون متصلًا بالإنترنت.

ستختلف الإجابات من طالب لآخر، ويمكن أن تتضمن إجابات الطلبة التالي : تأكد من تثبيت برنامج مكافحة الفيروسات على جهاز الحاسب الخاص بك لا تقبل أبداً أي ملفات من الغربا ء من الأفضل استخدام صورة رمزية لك بدلاً من صورتك الحقيقية استشر والديك ولا تنس أنهما دوماً إلى جانبك، دعهما يوضحان لك أساسيات الأمان على الإنترنت ودعهما يتعاملان مع أي شخص لا ترتاح له يمكنك إيجاد المزيد من قواعد الأمان الأخرى أثناء الاتصال بالإنترنت في صفحة 45 من كتاب الطالب

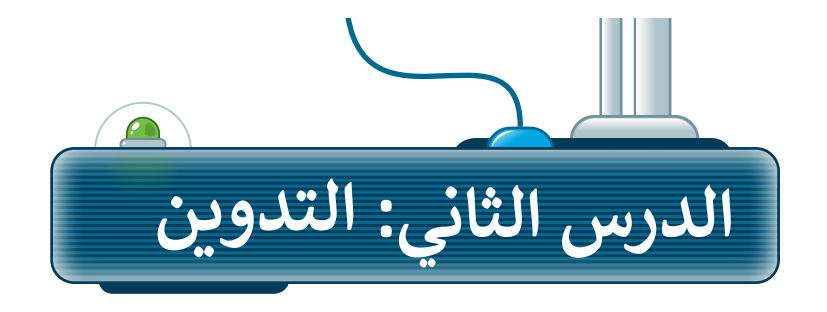

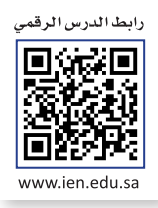

كما تعلمت سابقًا، يمكنك من خلال وسائل التواصل الاجتماعي مشاركة أفكارك أو أخبارك مع الآخرين ، وإذا كنت ترغب في الكتابة عن موضوع معين، فيمكنك استخدام المدونات.

#### ما المُدوِّنة؟

يستخدم التدوين لكتابة ما يدور بخاطر الإنسان، ويسهم بشكلٍ كبير في تحسين مهارات الإنشاء والكتابة. المدوِّنة هي موقع إلكتروني يحتوي على آراء أو أفكار لشخصٍ أو مجموعةٍ ما حول موضوع معين، حيث يتم عرضها بتسلسل زمني. تُسمى هذه الأفكار المكتوبة "تدوينات"، ويمكنك بعد كتابتها تحديثها وقتما تشاء وكما تشاء. يمكن لقُرَّاء المشاركات في المدونة ترك التعليقات، وبإمكان المُدَوِّن الرد عليها. يتعلم الأشخاص الكثير من الأشياء من خلال المدوِّنات، وكذلك مشاركة الأفكار، وتكوين الصداقات، والتعرف على ذوي الاهتمامات المماثلة من شتى أنحاء العالم.

#### ضوابط إنشاء المدونة

إليك بعض الضوابط التي يجب على أي شخص أخذها بالاعتبار عند إنشاء مدونة:

#### السلامة أولًا

تأكَّد من طلب الإذن من والديك قبل إنشاء المدونة. استعنْ بمعلمك أو اطلب المشورة من والديك للعثور على موقع آمن للتدوين، فالسلامة هي الأولوية الأولى ويأتي بعدها الإبداع.

#### استخدم لغةً سليمة

اختر موضوعاتك بعناية، وتذكَّر أنه يُمكن لأي شخص في العالم قراءة مُدونتك والاطلاع على المحتوى الذي تشاركه.

كُنْ إيجابيًا عند الرد على تعليقات القُراء، وأيضًا عند التعليق على المدونات الأخرى.

#### اختر الموضوع

يمكن أن تكون مُدونتك خاصة باهتمامات مُعينة كالرياضة أو الثقافة، ويمكن أن تكون أيضًا مجرد تفاعلات وانطباعات وآراء تتعلق بالأمور المختلفة في الحياة اليومية. فَكِّر فيما تريد نشره، ولابد أنك ستجد شخصًا ما في العالم يريد قراءته. يُمكنك الاستعانة بأصدقائك ليكونوا أول من يقرأ المحتوى في مدونتك.

لفهم ماهيَّة المدونة، حاول أن تتخيلها كالمُفكرة التي تكتب فيها خواطرك وأفكارك بشكلٍ دوري.

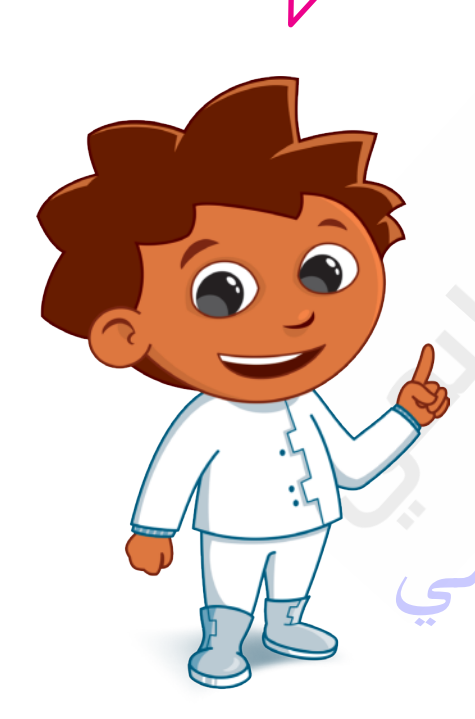

#### قواعد كتابة التدوينات

هناك بعض القواعد العامة التي يجب على كل مُدوِّن اتباعها. تتعلق هذه القواعد بطريقة الكتابة، وبالطريقة التي عليك اتباعها عند الاستعانة بمصادر وكتابات الآخرين في نصوصك.

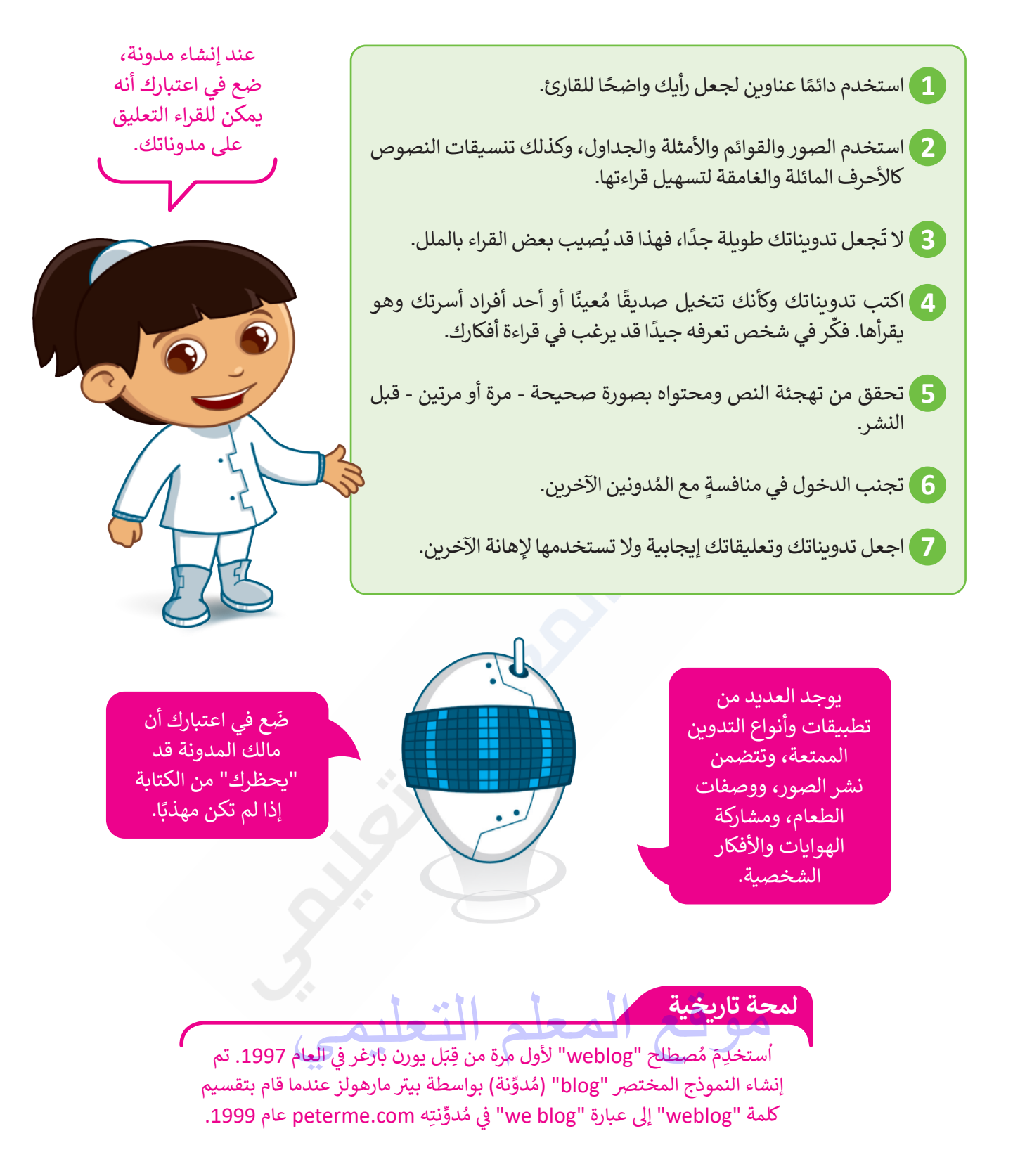

#### كيفية إنشاء مدونتك الخاصة باستخدام تطبيق بلوقر (Blogger)

ستتعرف على كيفية إنشاء مدونتك الخاصة من خلال تطبيق بلوقر، وذلك خطوةً بخطوة. تطبيق بلوقر عبارة عن خدمة نشر مُدونات تستضيفها جوجل على الموقع الإلكتروني https://www.blogger.com، ولذلك يجب أن يتوفر لديك حساب جوجل لإنشاء مدونة على بلوقر.

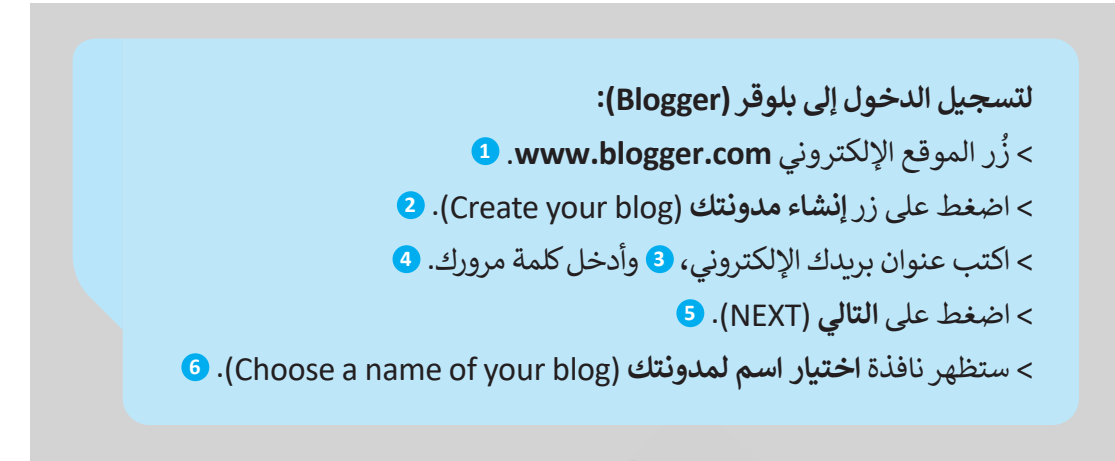

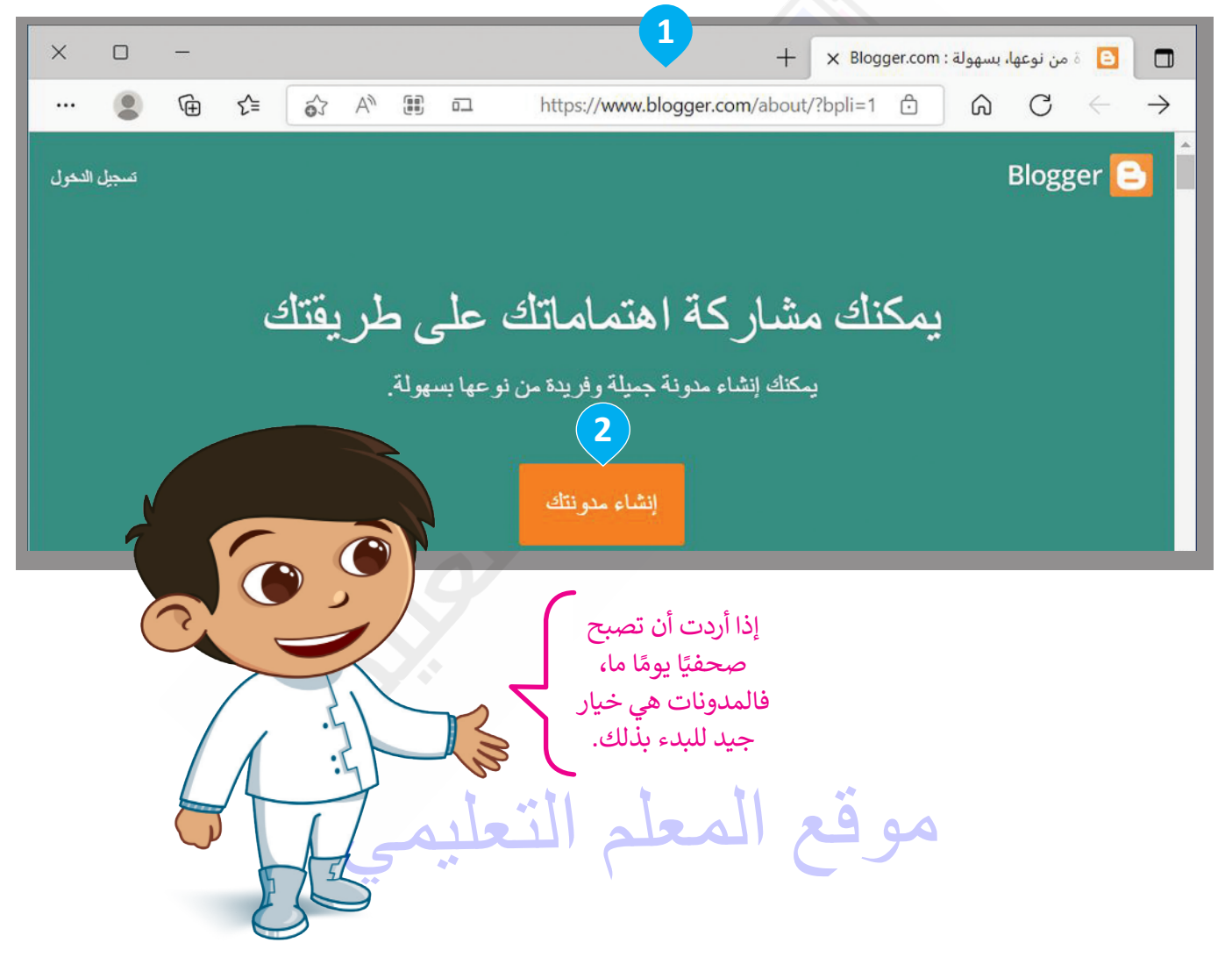

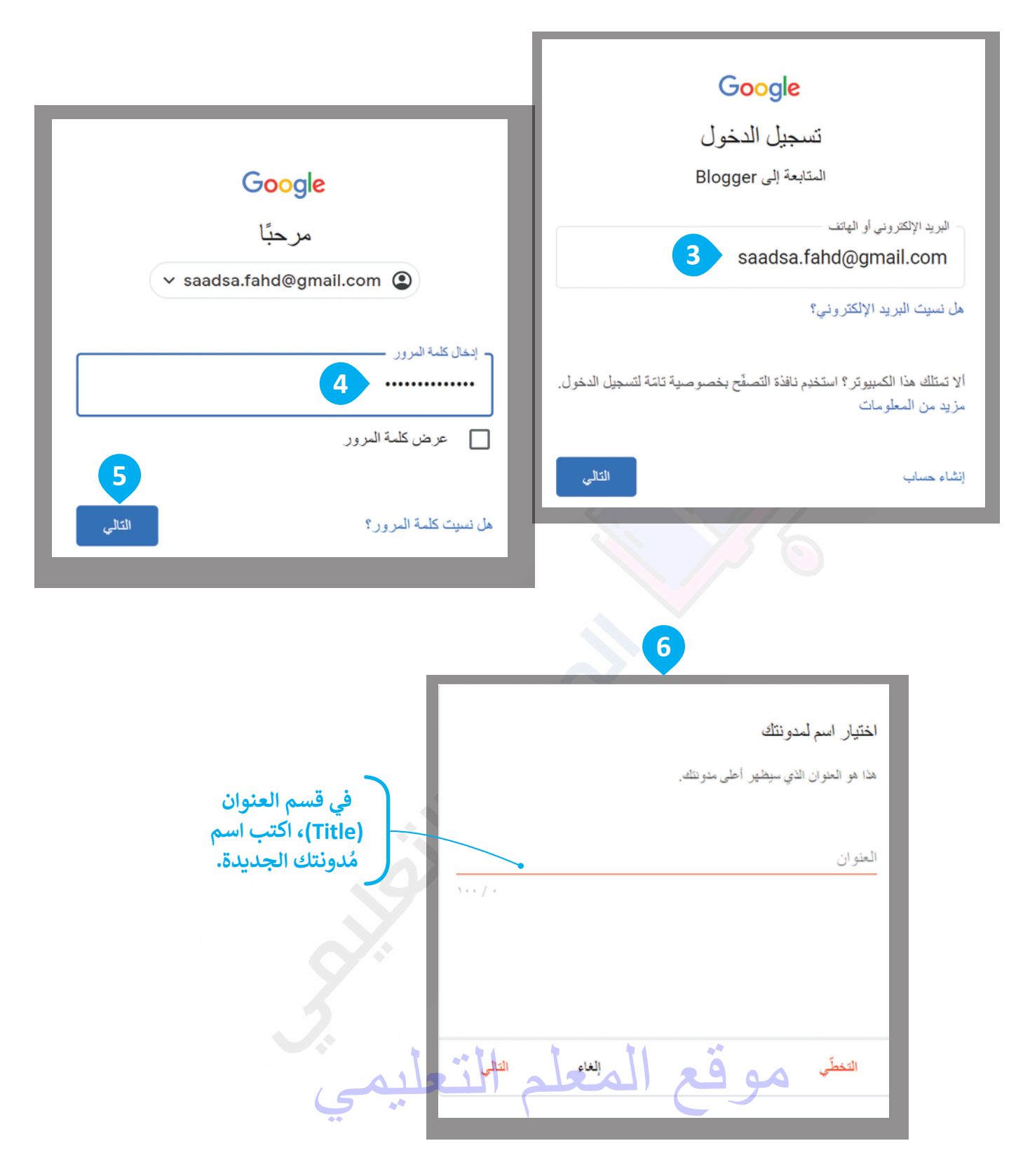

#### لإنشاء مُدونة جديدة:

- > في نافذة اختيار اسم لمُدونتك (Choose a name of your blog)، 1 اكتب اسم مدونتك الجديدة واضغط على التالي (NEXT). 2
- > في نافذة اختر عنوان URL لمدونتك (Choose a URL of your blog)، 3
  اكتب عنوانًا إلكترونيًّا للمدونة واضغط على التالي (NEXT). 4
  - > في نافذة تأكيد اسم العرض (Confirm your display name)، 5 اكتب الاسم الذي تريد عرضه لقُراء مُدونتِك، واضغط على إنهاء (FINISH). 6

> ستظهر مدونتك الجديدة. 🔽

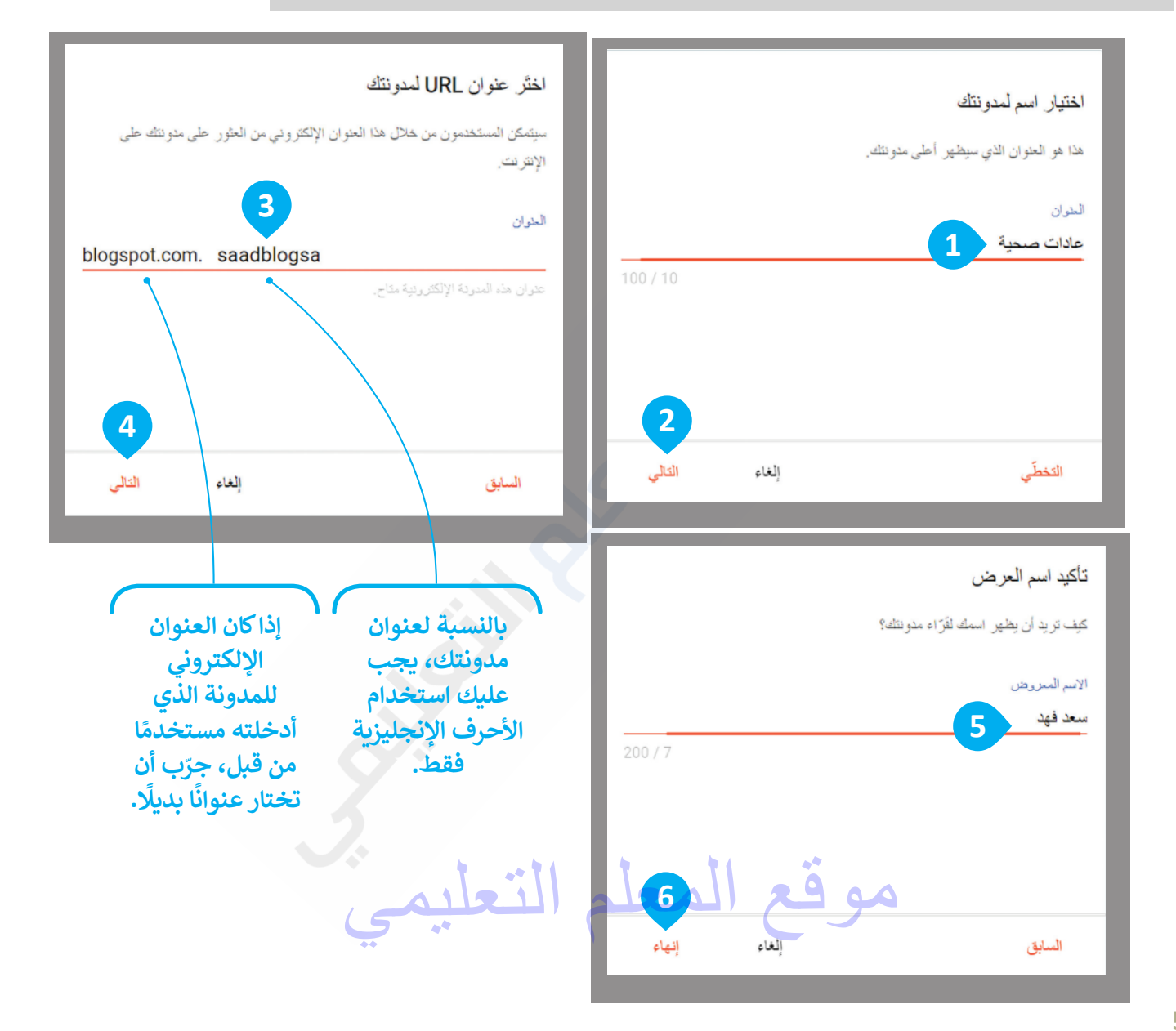

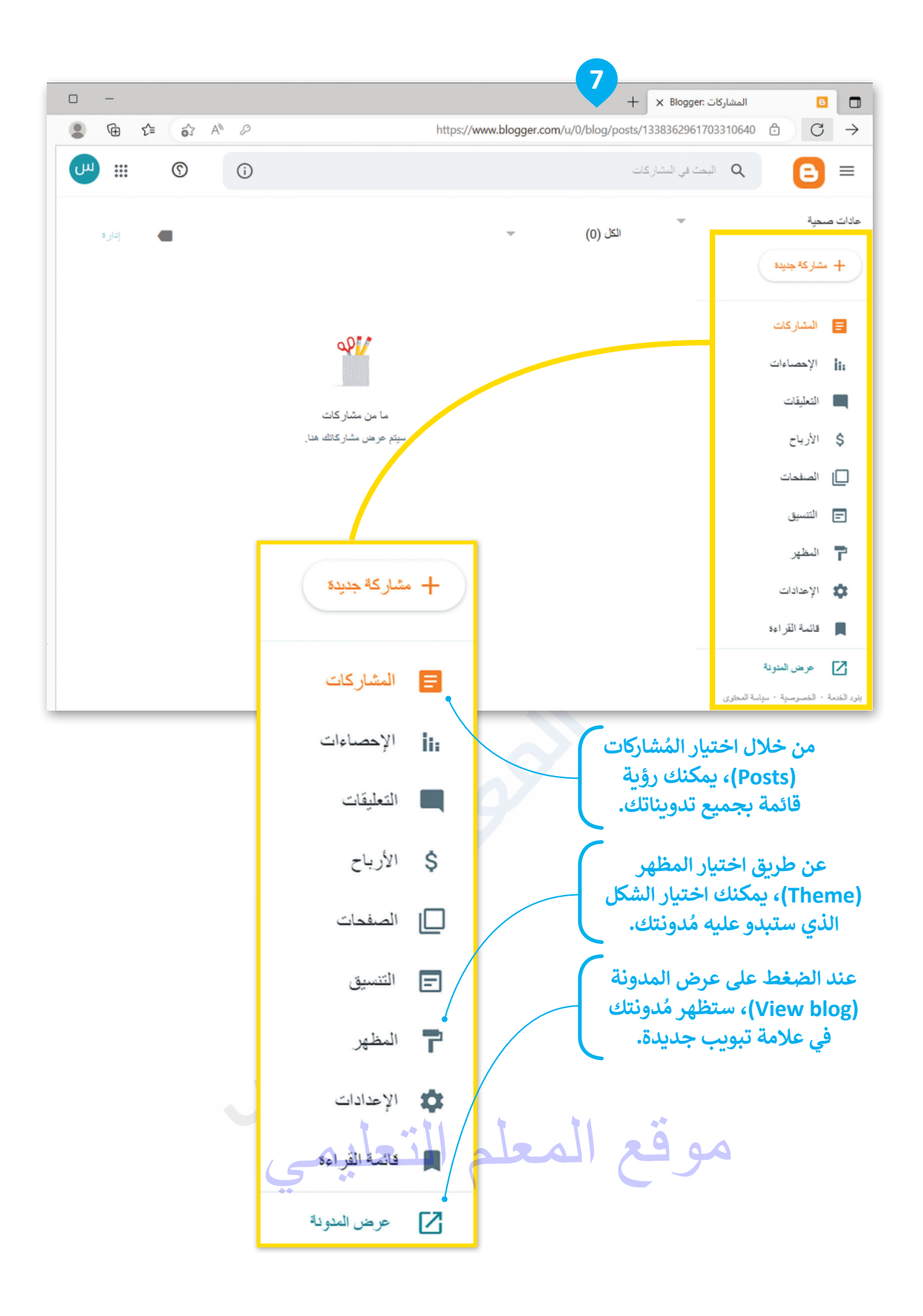

#### تحرير ملفك الشخصى

يمكنك تحرير ملفك الشخصي وإضافة المعلومات التي يُمكن للآخرين الاطِّلاع عليها. يتعين عليك اتباع الخطوات التالية من أجل تحرير ملفك الشخصي.

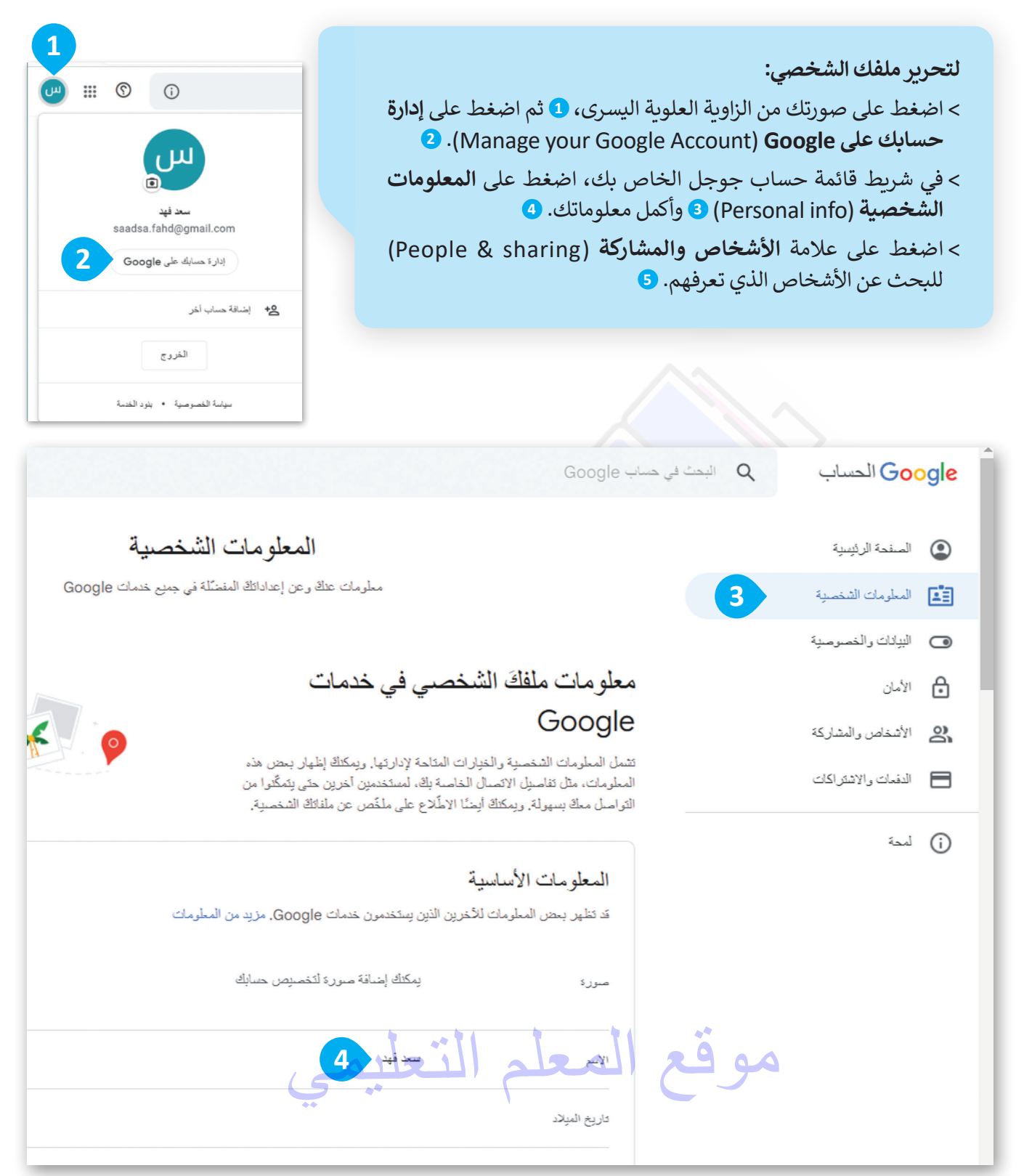

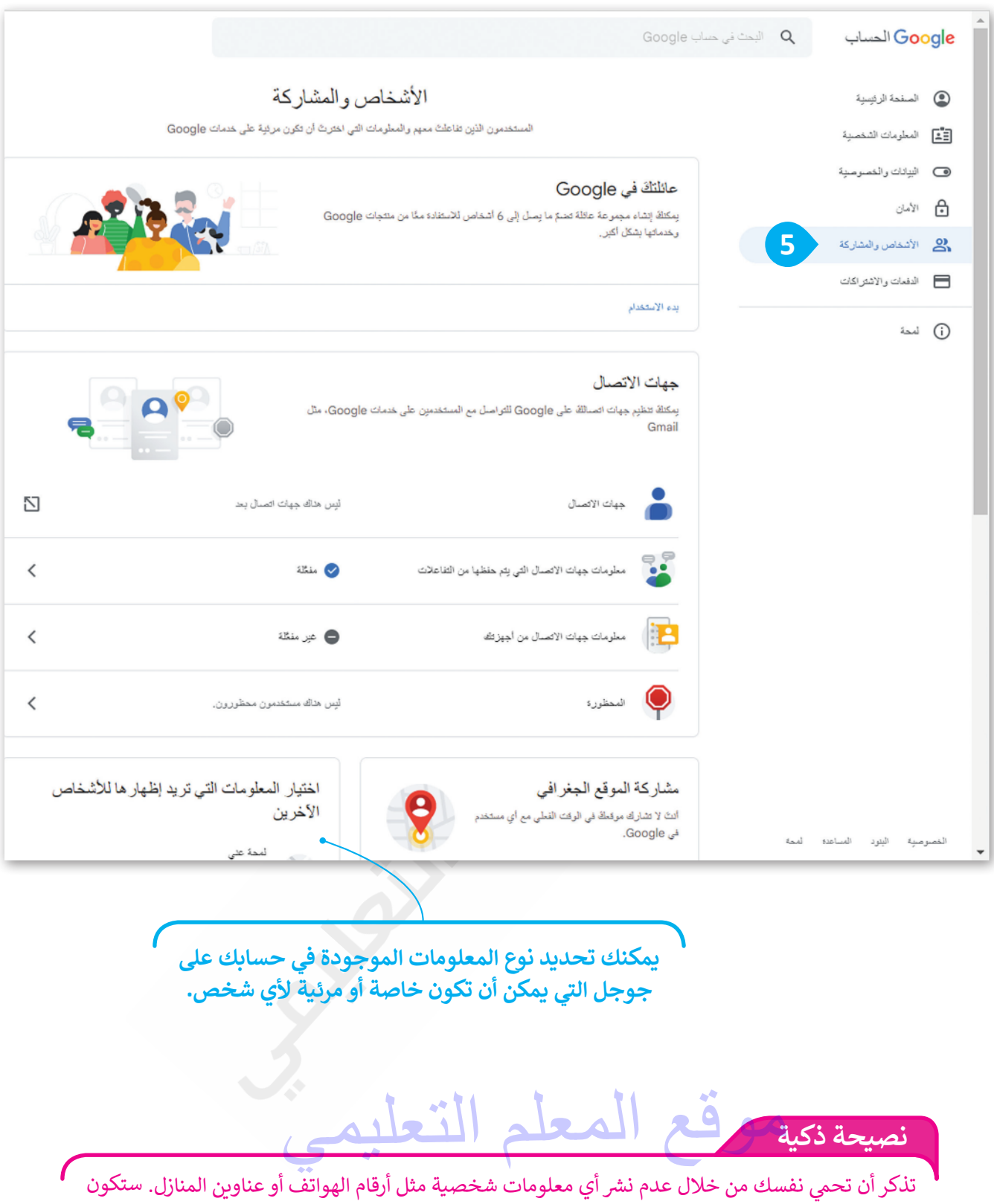

مشاركاتك مرئية للجميع على الإنترنت، وهذا يعنى أن معلوماتك الشخصية ستكون متاحة للجميع أيضًا.

#### النشرعلي مدونتك

بمجرد إنشاء مدوُّنة جديدة، سيكون من السهل إضافة تدوينة جديدة إليها. على سبيل المثال، أنشئ منشورًا حول العادات الصحية التي يُقترح على الطالب اتباعها.

> **لإنشاء تدوينه جديدة:** > اضغط على **مشاركة جديدة (NEW POST)** لإنشاء مشاركتك. 1 > ابدأ بإضافة عنوان لمُشاركتك. 2 > اكتب مُشاركتك. 3

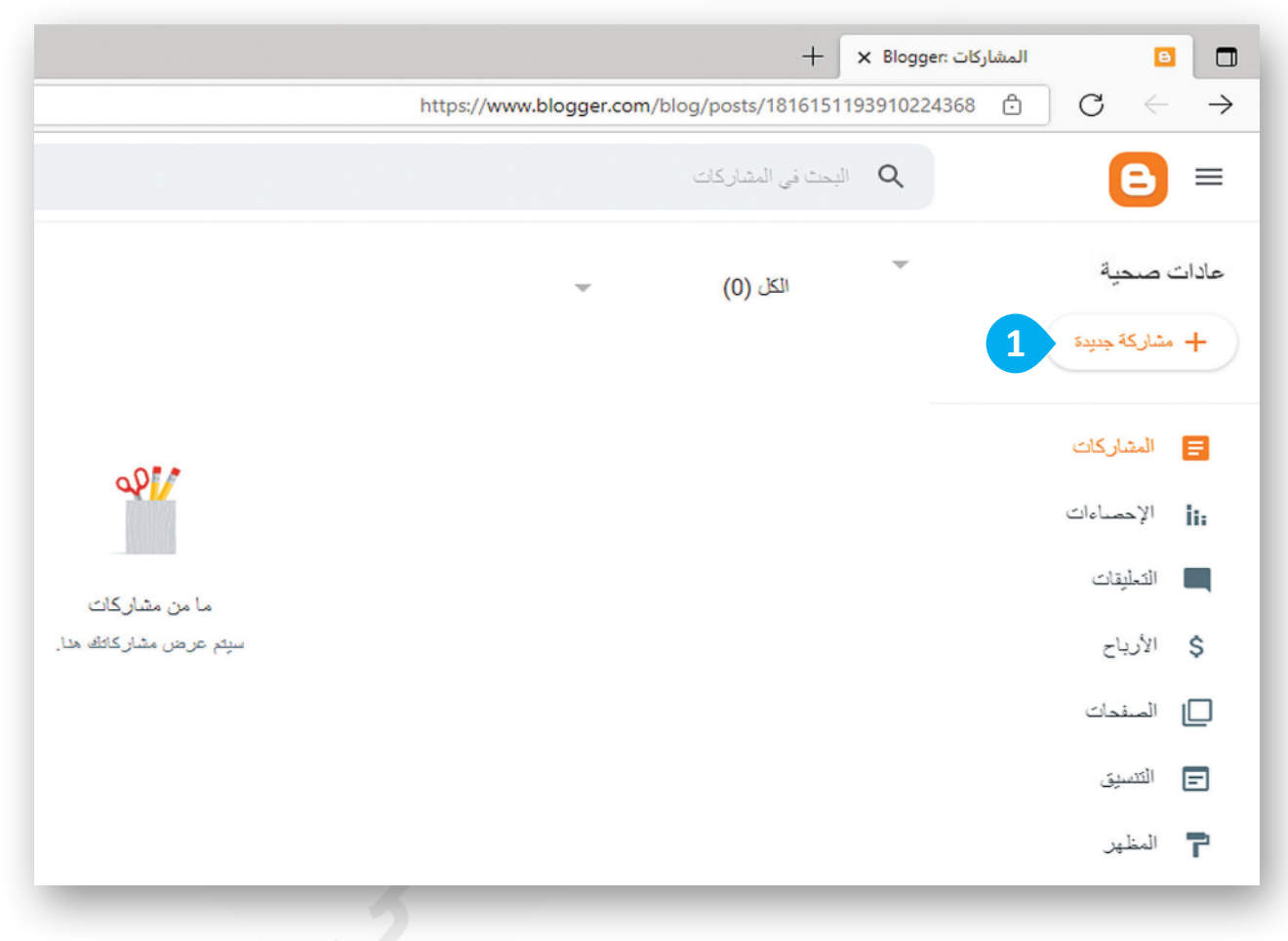

موقع المعلم التعليمي

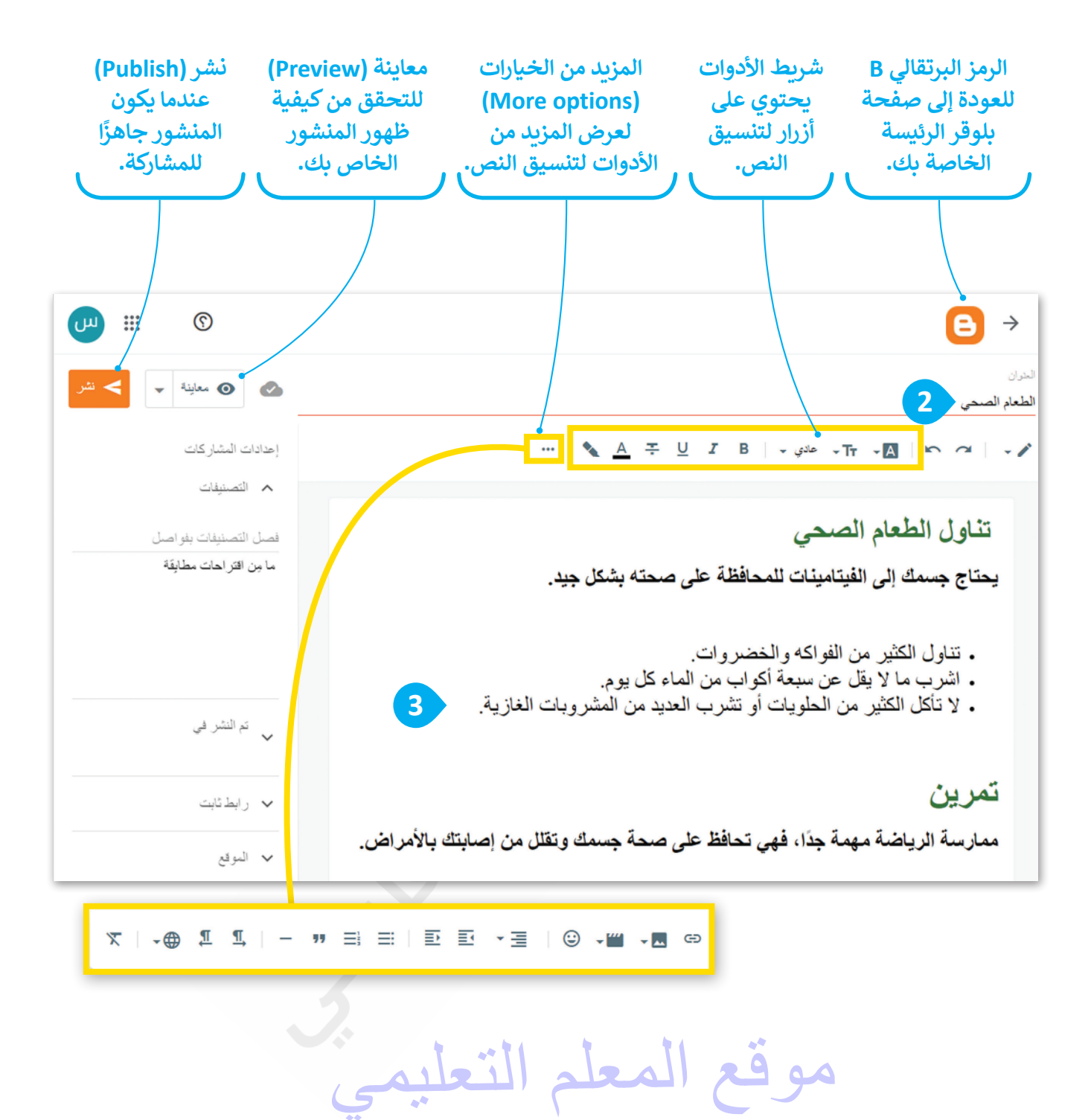

#### إدراج الصور في مدونتك

لكي تجعل تدوينتك ممتعة وجذابة، يجب أن تستخدم بعض الصور. يمكنك إضافة صورة إلى منشورك وتعديلها بالطريقة التي تريدها، كتغيير حجمها ومحاذاتها أو إضافة تعليق عليها.

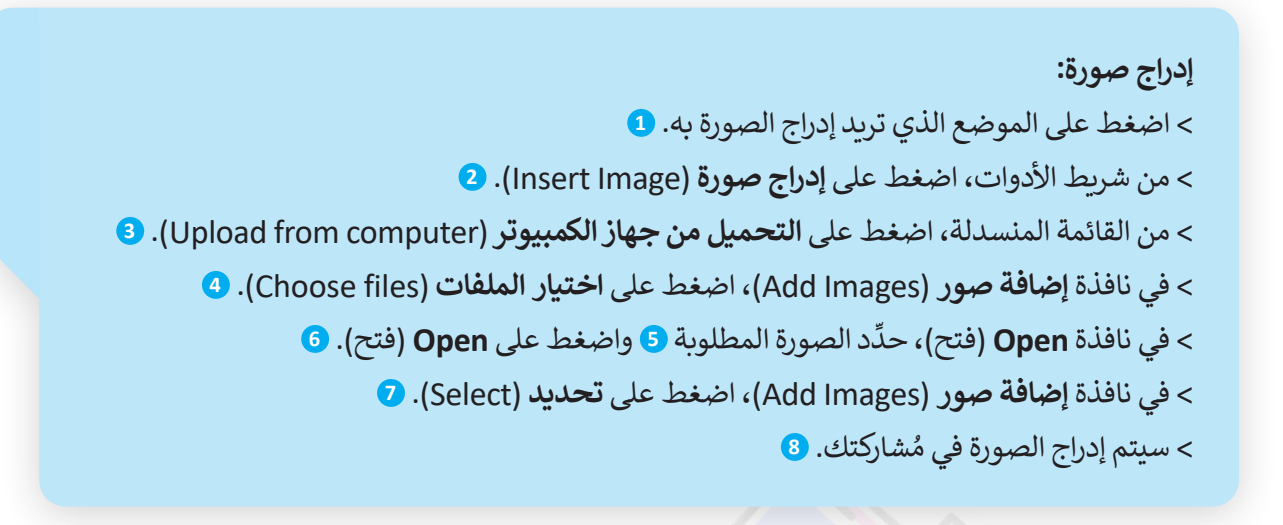

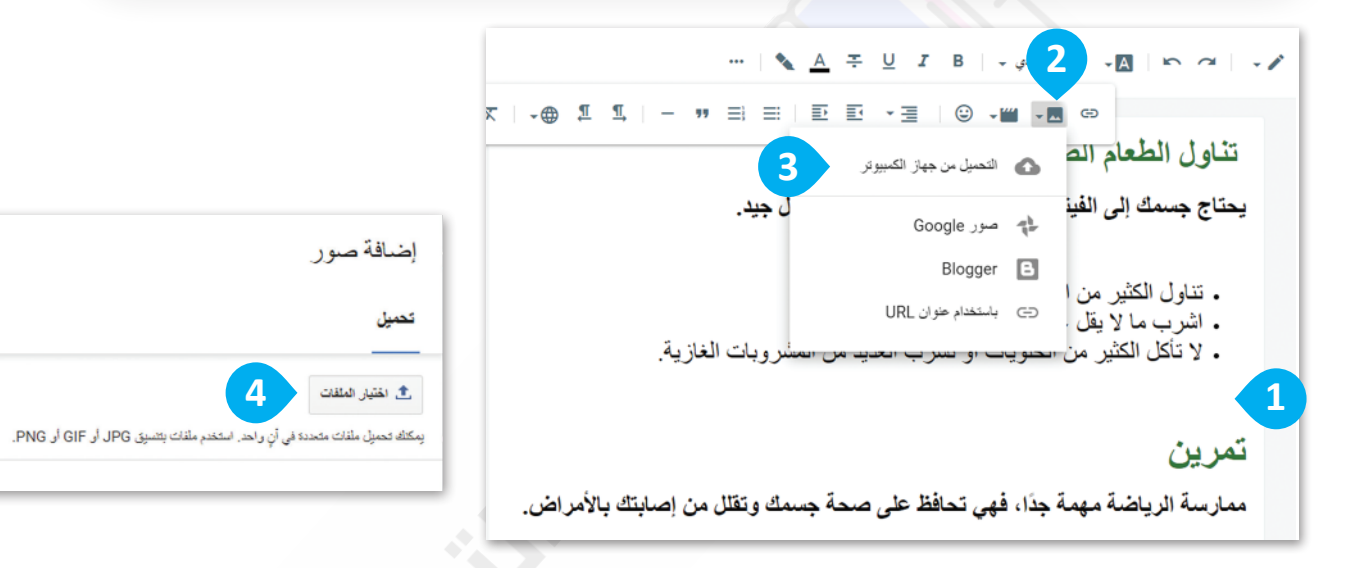

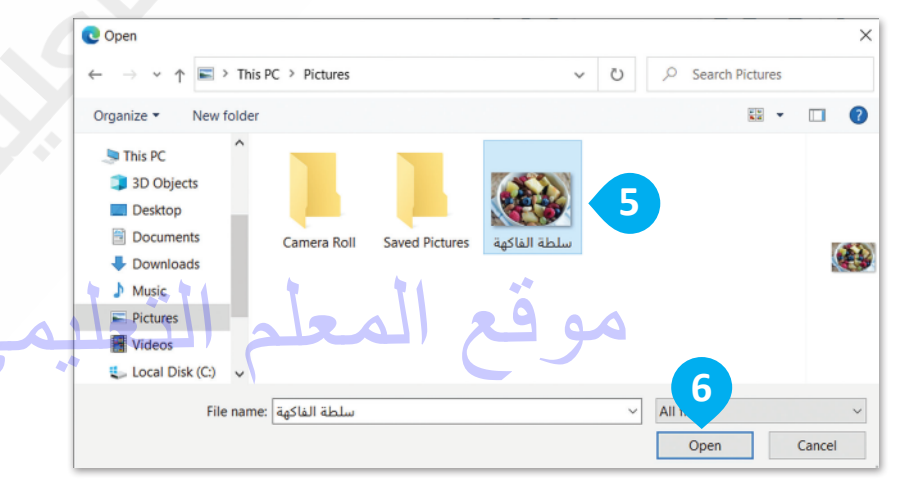

| ×                                                | إضافة صور                                                                                                    |
|--------------------------------------------------|----------------------------------------------------------------------------------------------------|
|                                                  | تحميل                                                                                                    |
|                                                  | القتيار الملقت                                                                                                    |
|                                                  | يمكنك تحميل ملقات متحددة في أن واحد. استخدم ملقات بتدميق JPG أو PNG.                                                                                                    |
|                                                  |                                                                                                    |
|                                                  | 7<br>تحديد (لغته                                                                                                    |
| ⊘ ⊪ <b>©</b>                                     |                                                                                                    |
| ا مىلانة 🚽 🖌 نىز                                 | الدران<br>الطعام الصحي                                                                                                    |
| دادات المشار كات                                 | س ملتي ج Tr ملتي ج B 😴 🚣 ج 🗹 🐨 🗠 ج 💭 🐨 🖓 ج 🖉                                                                                                    |
| <ul> <li>التصنيفات</li> <li>التصنيفات</li> </ul> | تناه ل الطعام الصحي                                                                                                    |
| ا بن التراحات مطابقة                             | يحتاج جسمك إلى الفيتامينات للمحافظة على صحته بشكل جيد.                                                                                                    |
|                                                  | <ul> <li>تناول الكثير من الفواكه والخضروات.</li> <li>اشرب ما لا يقل عن سبعة أكواب من الماء كل يوم.</li> <li>لا تأكل الكثير من الحلويات أو تشرب العديد من المشروبات الغازية.</li> </ul> |
| تم النشر في<br>•                                 |                                                                                                    |
| رابط ثابت                                        |                                                                                                    |
| <ul> <li>الموقع</li> </ul>                       |                                                                                                    |
| • خيارات                                         |                                                                                                    |
| سيظهر شريط<br>محاذاة الصورة<br>تغيير حجمها.      | عند ضغطك على الصورة، و<br>أدوات تحرير الصور. يُمكنك<br>أو إضافة تسمية توضيحية أو                                                                                                    |

#### إدراج مقاطع الفيديو في مدونتك

لجعل مدونتك أكثر حيوية وإثارة، يُوصى باستخدام مقاطع الفيديو. يمكنك إدراج مقاطع فيديو من الحاسب الخاص بك أو من الإنترنت. سترى هنا كيف يمكنك إضافة مقطع فيديو إلى مدونتك من مواقع مثل موقع اليوتيوب YouTube.

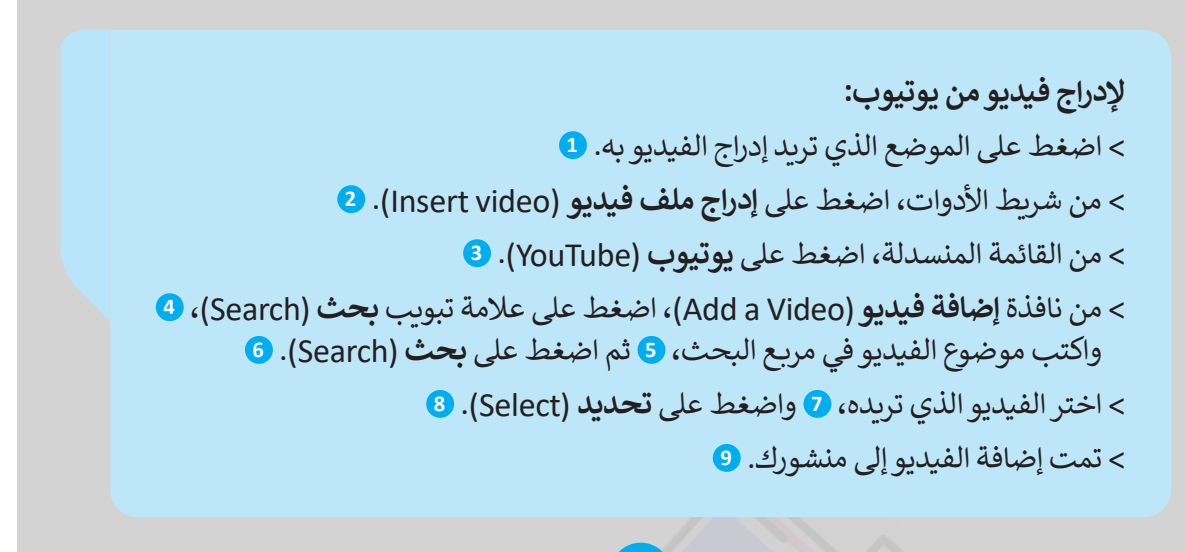

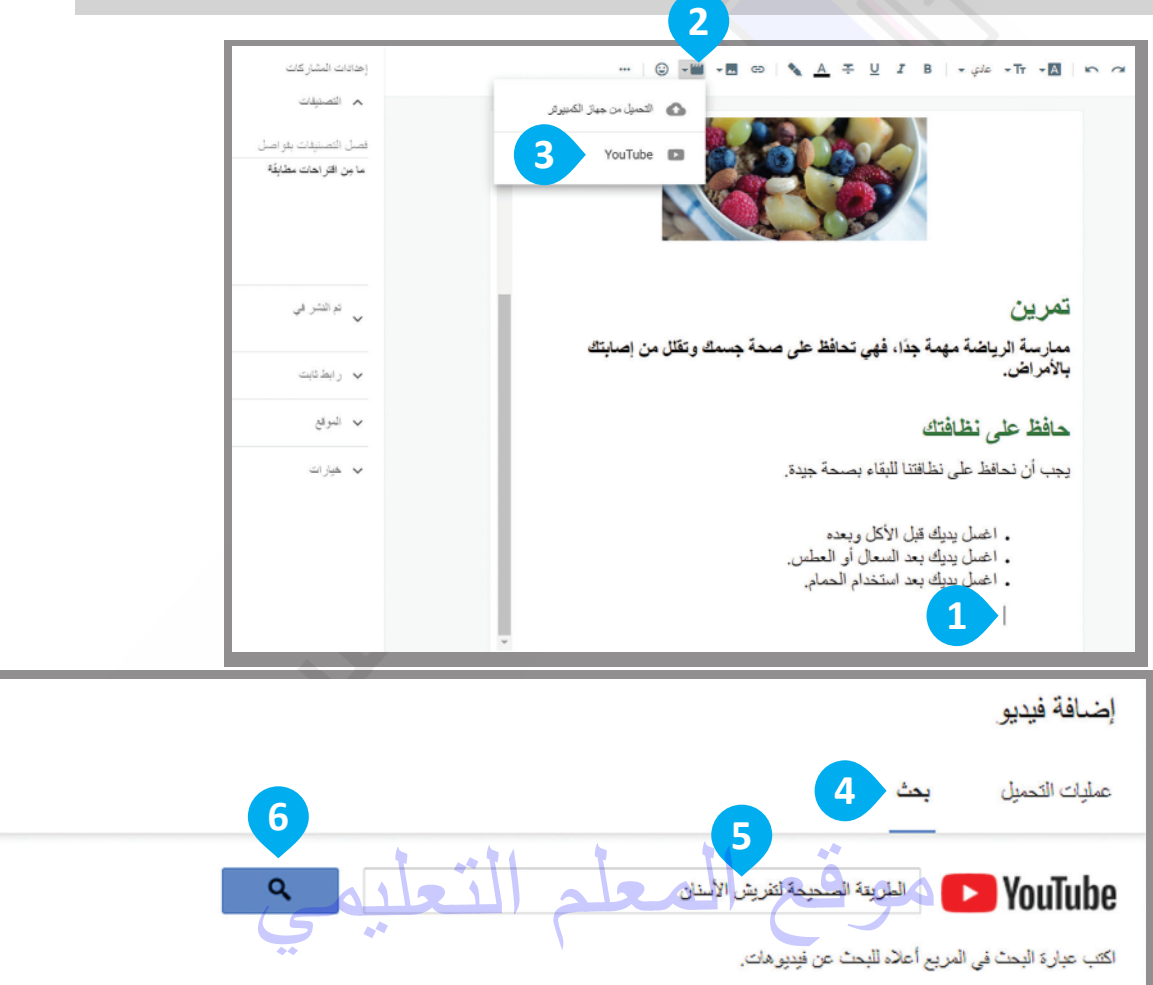

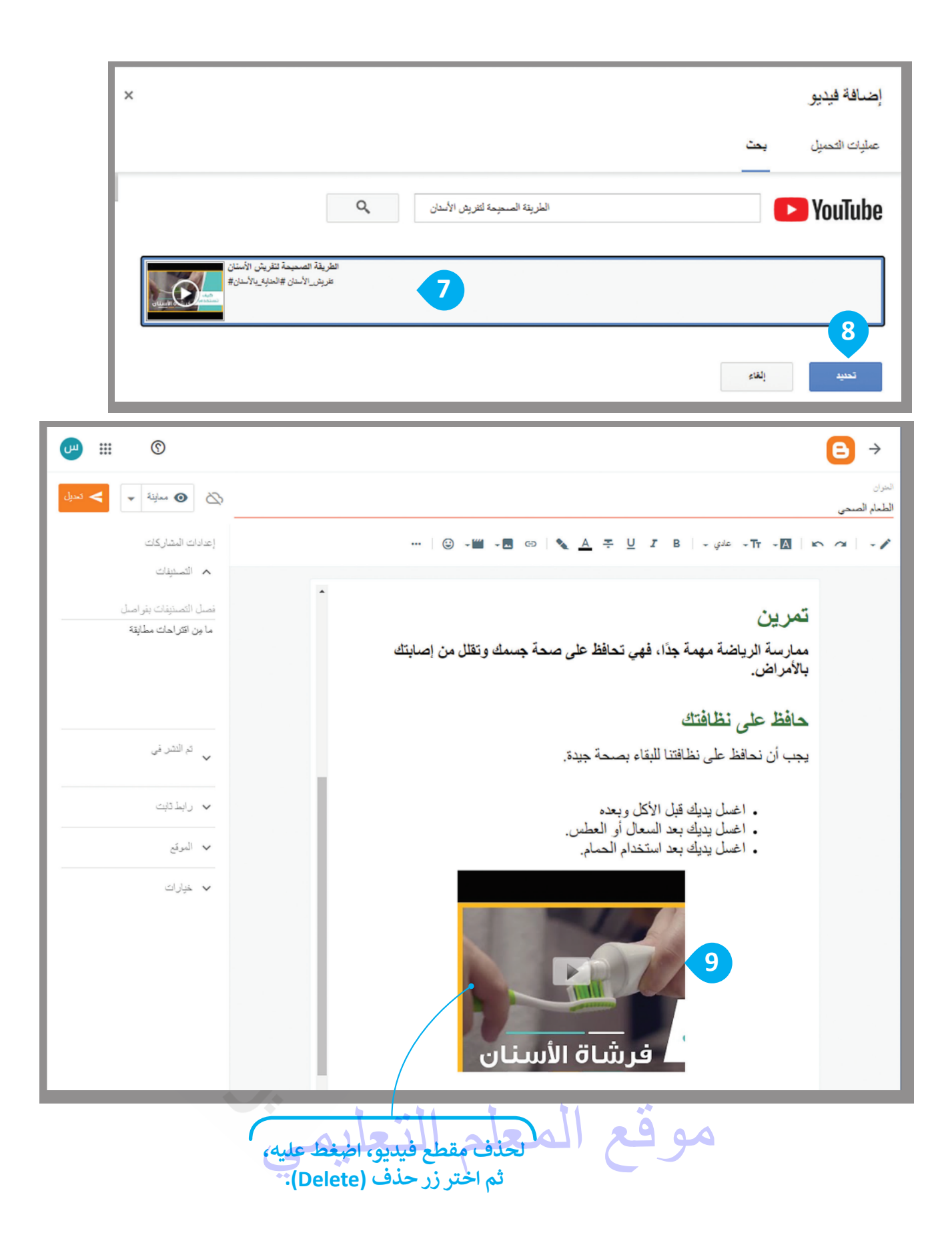

#### معاينة ونشر مدونتك

بعد الانتهاء من كتابة مدونتك وتحريرها، يمكنك معاينتها للتحقق من شكلها، والتأكد مما إذا كنت تودُّ إجراء بعض التغييرات النهائية قبل نشرها.

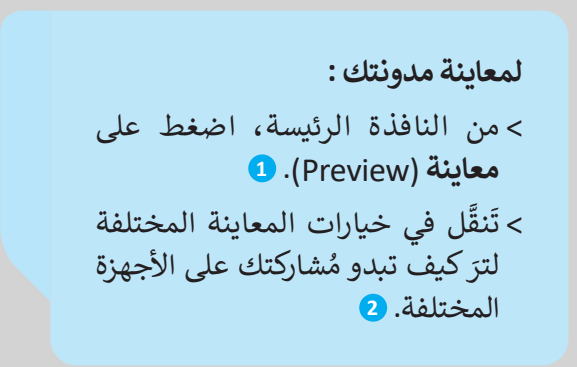

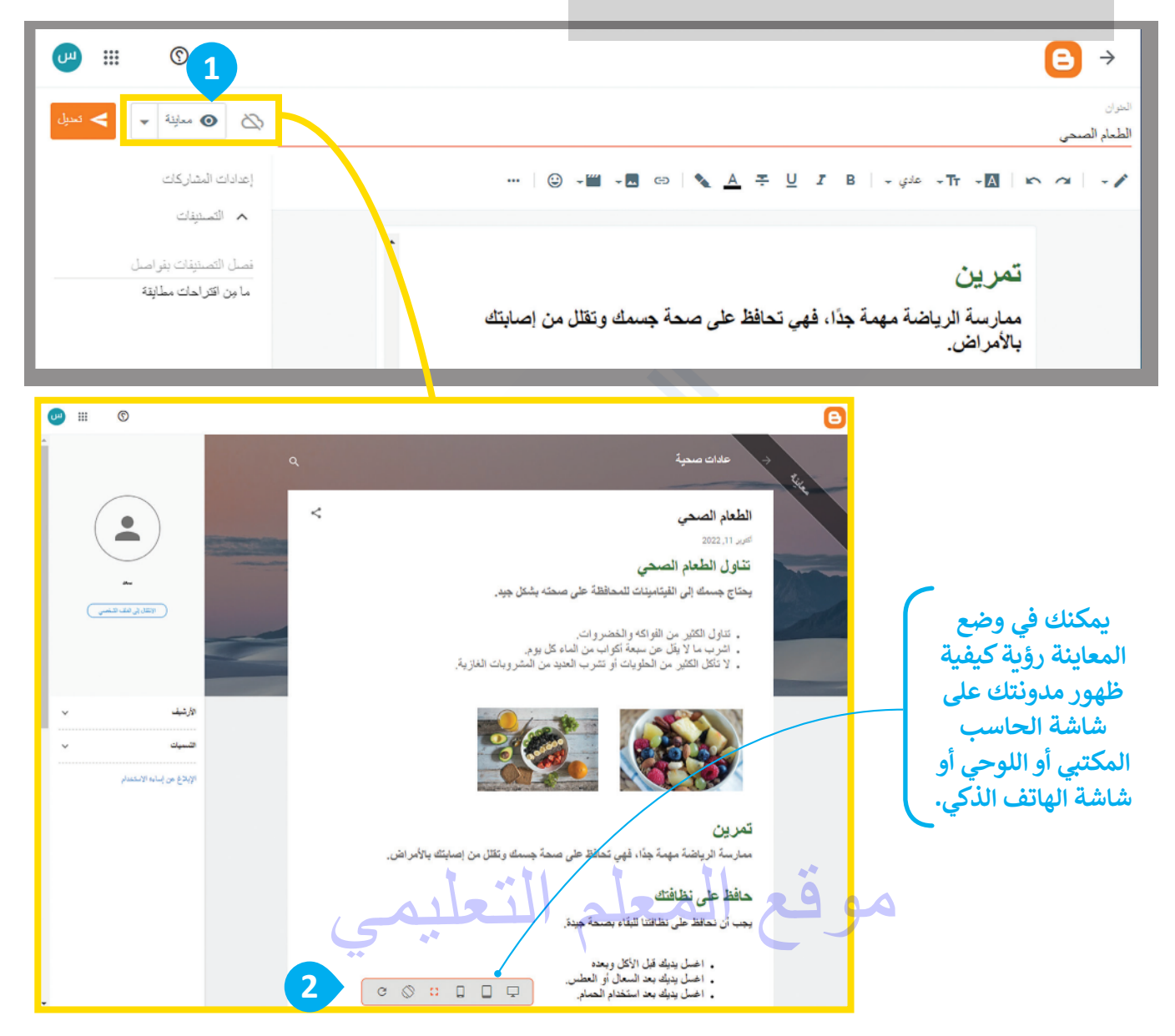

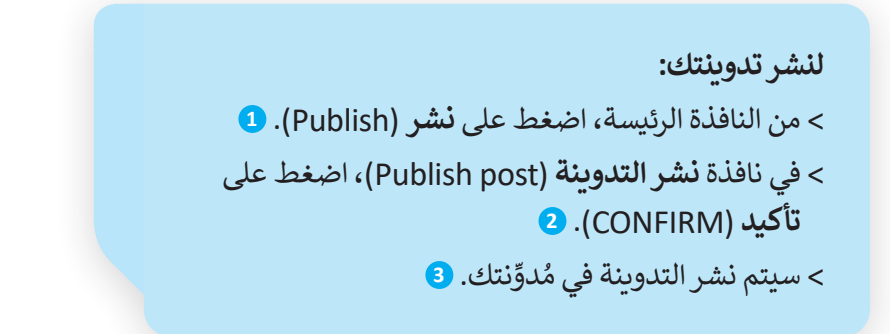

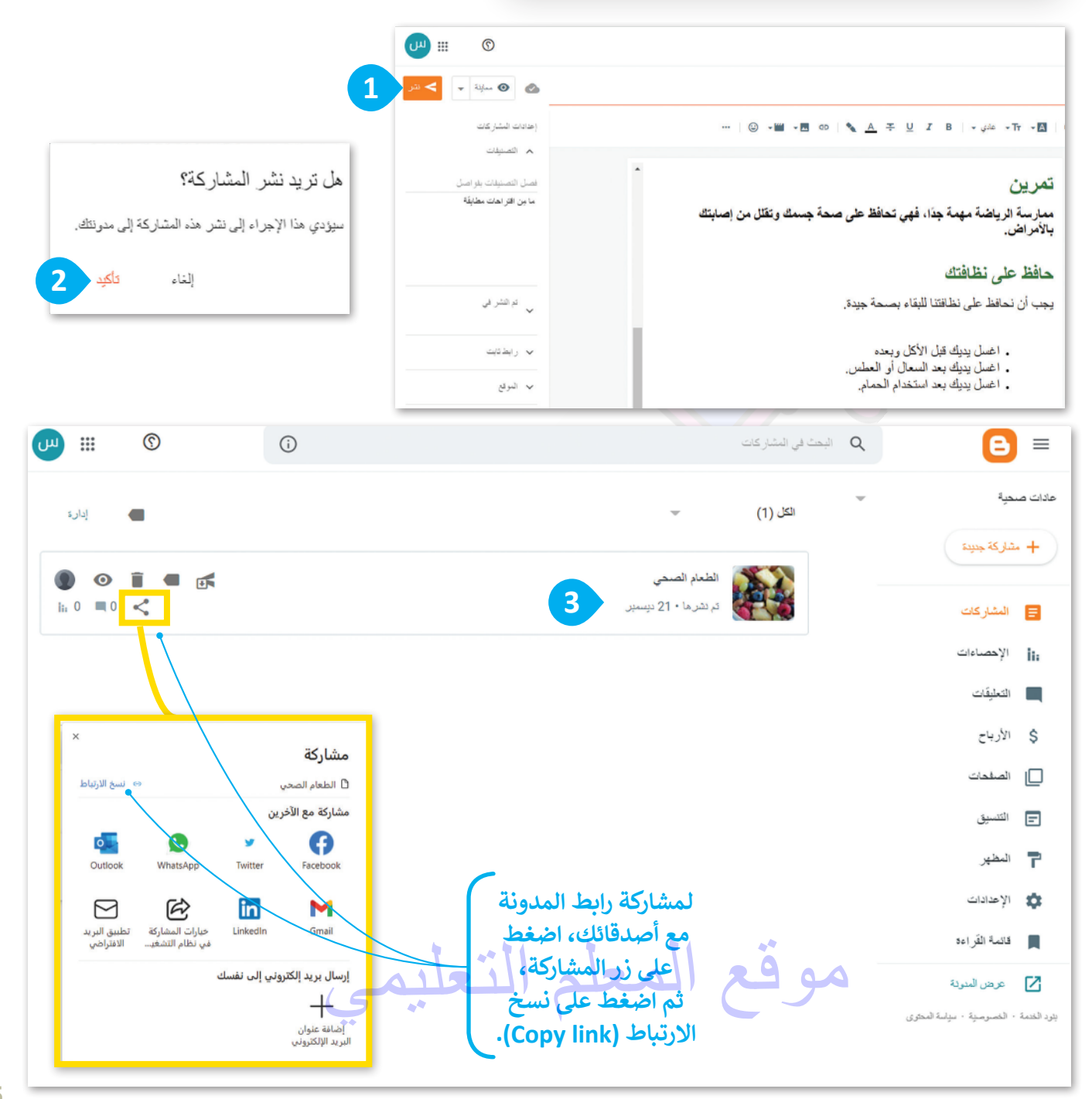

#### تحديث تدوينتك

قد تريد في بعض الأحيان تحديث تدوينتك عن طريق إضافة معلومات جديدة، أو حذف معلومات أخرى ولتنفيذ ذلك يتعين عليك استخدام مُحرر التدوينات.

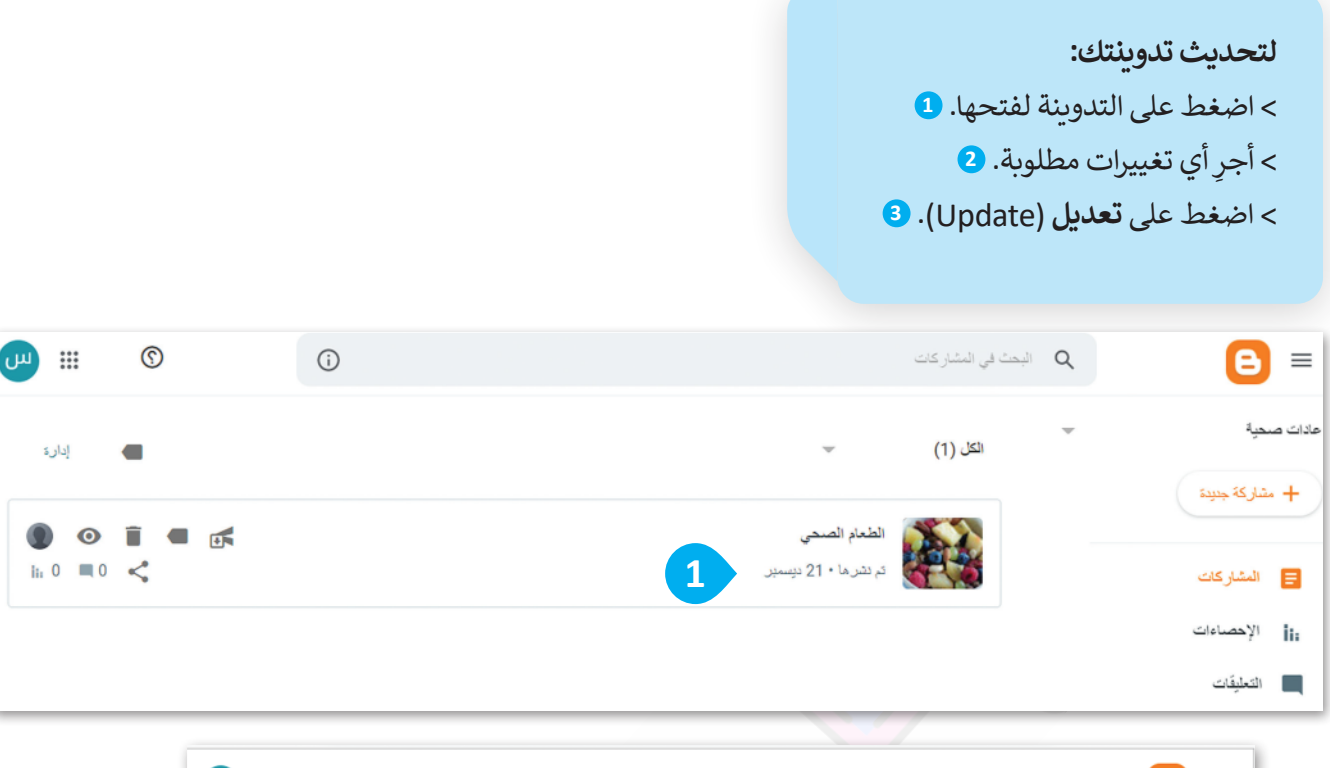

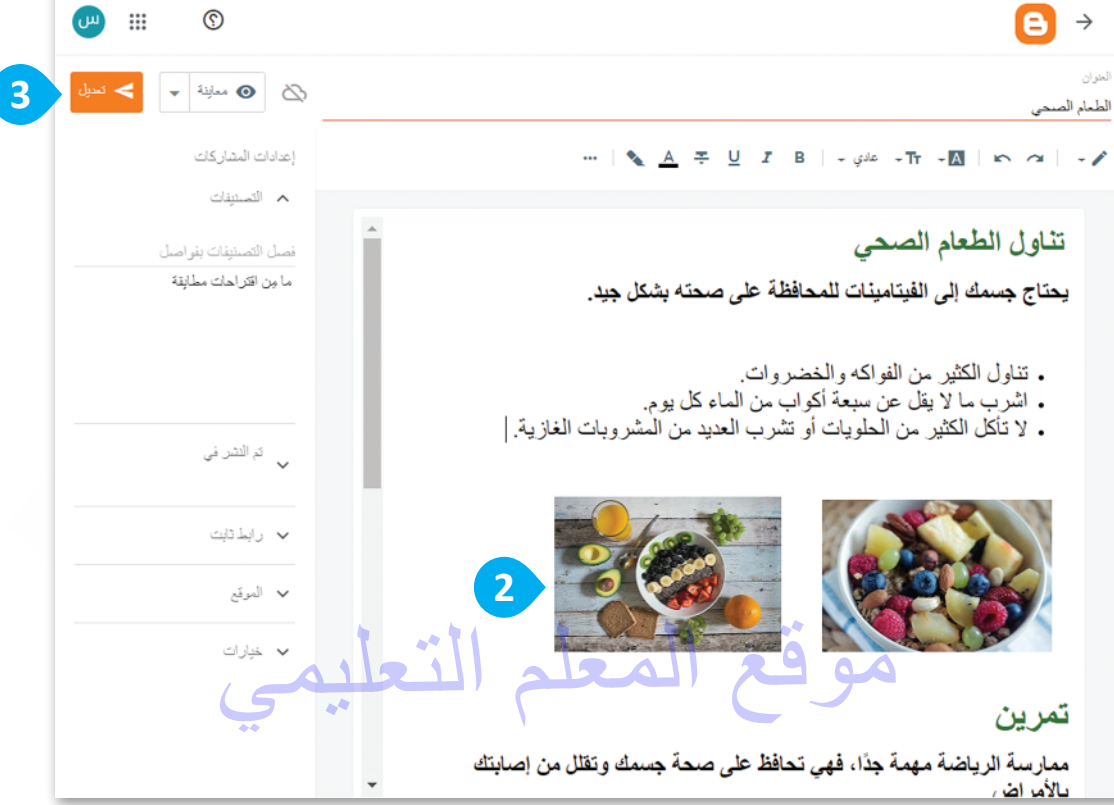

#### نشرتعليق

تُعدُّ المحادثات والردود في المُدونات جزءًا من تجربة التدوين، وأحد السمات المميزة للمدونة، سترى كيف يمكنك التعليق على مشاركتك أو الرد على تعليق شخص آخر.

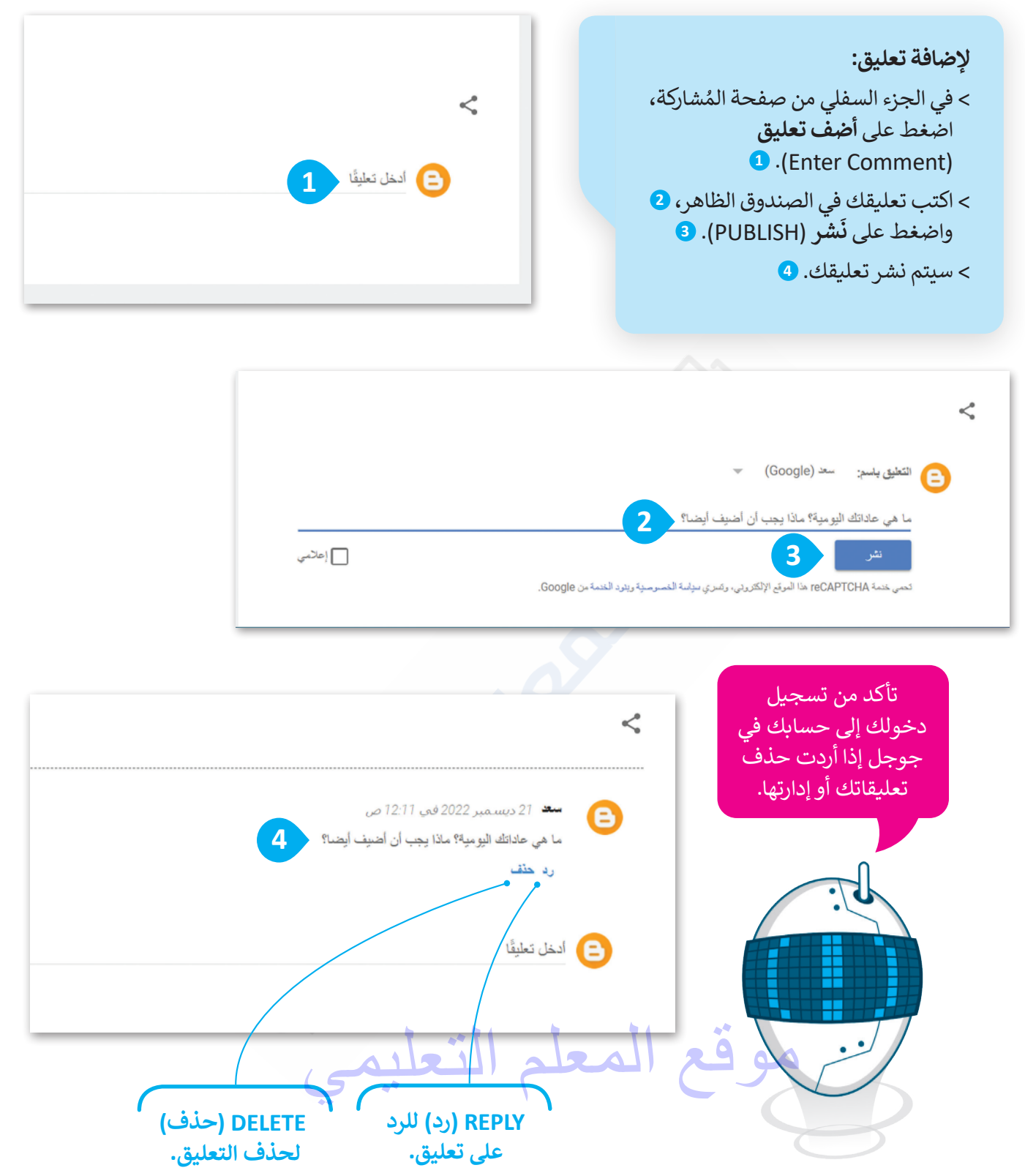

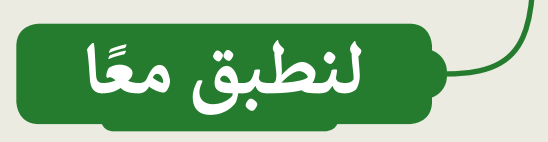

## قواعد كتابة مُشاركات المدونة

| خطأ          | صحيحة | حدِّد الجملة الصِحيحة والجملة الخطأ فيما يلي:                                        |
|--------------|-------|--------------------------------------------------------------------------------------|
| ~            |       | 1. المُدوِّنة هي موقع إلكتروني يحتوي على نص فقط.                                     |
| $\checkmark$ |       | 2. من المستحسن أن تتضمن المدوّنة معلومات حول مواضيع مختلفة.                          |
| $\checkmark$ |       | 3. لكي تكون المُدوِّنة جذابة، يُوصى بإنشاء منشورات طويلة.                            |
|              | ~     | 4. عليك التحقق من محتوى المدوِّنة وصِحة النص قبل نشره في المدونة.                    |
|              | ✓     | 5. عليك استخدام عناوين واضحة ووصفية لتوضيح المعلومات المُضمَّنة في منشورات مدوِّنتك. |

موقع المعلم التعليمي

إنشاء المُدونات من خلال تطبيق بلوقر

اختر الإجابة الصحيحة:

لإنشاء حساب على تطبيق بلوقر، يجب أن يتوفر لديك:

| حساب مايكروسوفت.       |          |
|------------------------|----------|
| أي حساب بريد إلكتروني. |          |
| حساب جوجل.             | <b>1</b> |

عند إنشائك عنوانًا URL لمدوِّنتك، يُسمح لك باختيار:

|   | عنوان مدونة بغض النظر عما إذاكان يتم استخدامه من قبل شخص آخر. |
|---|---------------------------------------------------------------|
| V | عنوان مدونة لا يستخدمه شخص آخر.                               |
|   | عنوان مدونة الذي سيتألف فقط من الشخصيات التي تختارها.         |

عند نشرك لمُشاركة مدوِّنة، فإن معلوماتك الشخصية:

| مُتاحة لأي شخص على الدوام.            |   |
|---------------------------------------|---|
| لا يمكن اختيارها لتكون مرئية لأي شخص. |   |
| يُمكنك اختيارها لتكون خاصة.           | V |

عند إضافتك لمعلومات جديدة إلى مُشاركة في مدوِّنتك:

|              | يتم تحديث المشاركة تلقائيًا.                            |
|--------------|---------------------------------------------------------|
| $\checkmark$ | يجب عليك الضغط على تعديل (Update) لتحديث المُشاركة.     |
|              | يجب عليك الضغط على مُعاينة (Preview) لمعاينة المُشاركة. |

#### كتابة مشاركات المدونة

اكتب ثلاث قواعد يجب على أي شخص أخذها في الاعتبار أثناء كتابة مُشاركات المدونة.

ستختلف الإجابات من طالب لآخر، ويمكن أن تشتمل إجاباتهم على النقاط التالية : استخدام دائما عناوين لجعل رأيك واضحا للقا رئ استخدم الصور والقوائم والأمثلة والجداول، وكذلك تنسيقات النصوص (كالأحرف المائلة والغامقة) لتسهيل قراءتها يحقق من صحة النص إملائياً وجودة محتواه بصورة دقيقة -مرة أو مرتين- قبل النشرر يمكنك إيجاد المزيد من قواعد كتابة التدوينات في صفحة 51 من كتاب الطالب

## تدريب 4

#### إنشاء المدونة

أنشئ مُدونتك الخاصة باستخدام تطبيق بلوقر، واكتب بعض المعلومات حول تاريخ مدينتك.

- أنشىء مدونتك أولًا على بلوقر باستخدام حساب جوجل الخاص بك.
- أعطِ اسمًا لمدونتك يتعلق بالموضوع الذي تريد تضمينه في مُشاركتك.
- ابحث عن معلومات باستخدام محرك بحث جوجل حول تاريخ مدينتك، على سبيل المثال: قبل 100 عام. ابحث كذلك عن صورتين لمدينتك ترتبطان بالفترة الزمنية المُحددة.
- أنشئ مُشاركة جديدة. وامنحها عنوانًا جيدًا، واكتب المُشاركة. حاول استخدام العناوين الوصفية لإظهار وجهة المُشاركة.
  - أدرج الصور التي جمّعتها من الإنترنت في مشاركتك.
    - أضف في مُشاركتك مقطع فيديو من يوتيوب.
- في الختام، عاين مُشاركتك وانشرها. واطلب أيضًا من زملائك في الفصل التعليق عليها، وأضف ردودًا على تعليقاتهم.

شجع الطلبة على إنشاء مدونة، وتنفيذ خطوات التدريب وقدم لهم المساعدة عند الحاجة

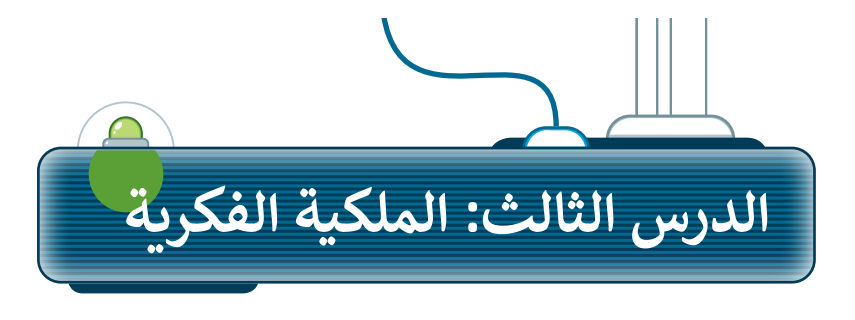

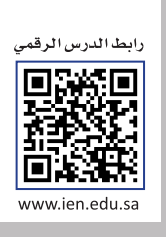

#### ما المقصود بالملكية الفكرية؟

تُمثل الملكية الفكرية ابتكارًا أو فكرةً أو اختراعًا قام به شخصٌ ما، ومن الأمثلة عليها القصائد، والسيناريوهات، والكتب، والمقالات، والبرامج التلفزيونية، والأفلام، وغيرها. وتعود ملكية العمل إلى من قام بإنشائه، مما يمنحه حقوقًا يجب الاعتراف بها وحمايتها.

#### قانون الملكية الفكرية

القانون هو مجموعة من القواعد يجب على الناس اتِّباعها. فمثلًا المحاكم والشرطة تطبق قواعد وتعاقب من يخالفها.

يتضمن قانون الملكية الفكرية حقوق التأليف والنشر، وهي الحقوق التي يتمتع بها الأشخاص فيما يخص الأشياء التي أنشأوها كالفن والأدب. ويتضمن أيضًا براءة الاختراع التي تحمي الاختراعات التي يصنعها الناس. ويُعد انتهاك حقوق الطبع والنشر من خلال نسخها أو توزيعها بدون إذن أمرًا غير قانوني.

#### مواد ذات حقوق محفوظة

> المُصنفات الأدبية: كتب، مقالات، شِعر. > المقاطع الصوتية وملفات MP3 الصوتية. > برامج الحاسب. > الأعمال الفنية: الرسومات، الصور، أعمال النحت، إلخ. > الرسوم المتحركة ومقاطع الفيديو والأفلام. > المخططات المعمارية.

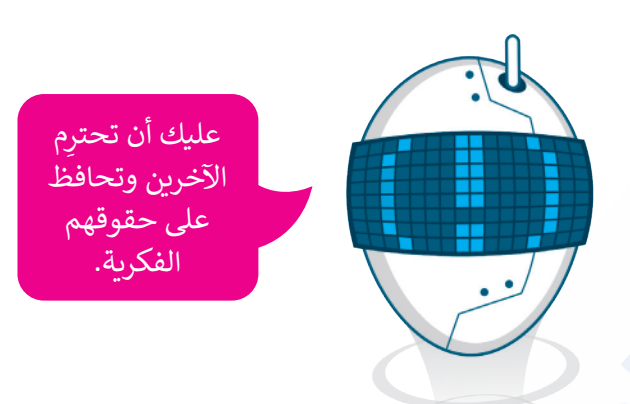

#### تراخيص المشاع الإبداعي

هناك تراخيص **مشاعة إبداعية** (Creative Commons - CC) تسمح باستخدام أي عمل فني مع نَسب العمل لصاحبه بطريقة مناسبة وفق إحدى رخص المشاع الإبداعي.

يصف مصطلح "المُلك المُشاع" أو "النطاق العام" شيئًا يتوفر لعموم الناس، ويُستخدم لوصف أشياء تمت مشاركتها للعامة مثل الصور الفوتوغرافية والرسومات والمقالات والكتب والمسرحيات التي لا تحميها قوانين حقوق النشر.

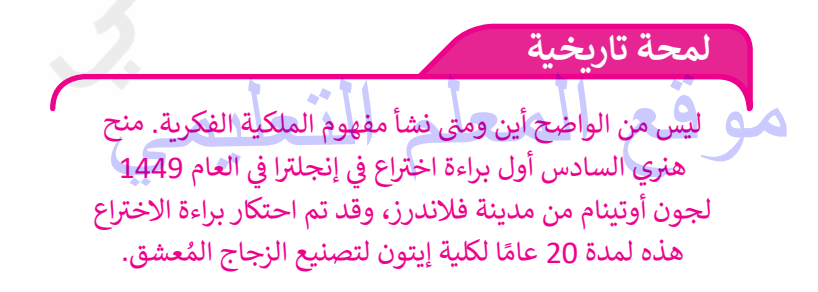

#### القرصنة عبر الإنترنت

يُطلق على عملية نسخ وبيع الأفلام والملفات الصوتية بشكل غير مرخص القرصنة. حيث يجمع المتسللون المعلومات أو يصلون إلى المزيد من أجهزة الحاسب في الشبكة. وبمجرد أن يجد المتسللون طريقة لنسخ المحتوى، فإنهم يشاركون هذا المحتوى مع مستخدمي الإنترنت الآخرين بطرق متنوعة. النسخ غير القانونية تُباع عادةً بسعر منخفض، مما يجعلها في متناول الأشخاص الذين لا يستطيعون اقتناءها بسعرها الأصلي، ولكن هذا لا يجعل القرصنة عملًا صحيحًا أو قانونيًا.

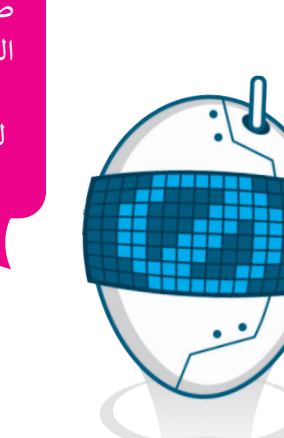

"الانتحال" هو نسخ عمل شخص آخر بأكمله أو إعادة صياغته ثم الادِّعاء بأنه عملك الخاص. لا تنسخ أي شيء من الإنترنت وتدعي أنه عملك لتنفيذ واجبك المنزلي، حتى لو كان محتويً مشاعًا.

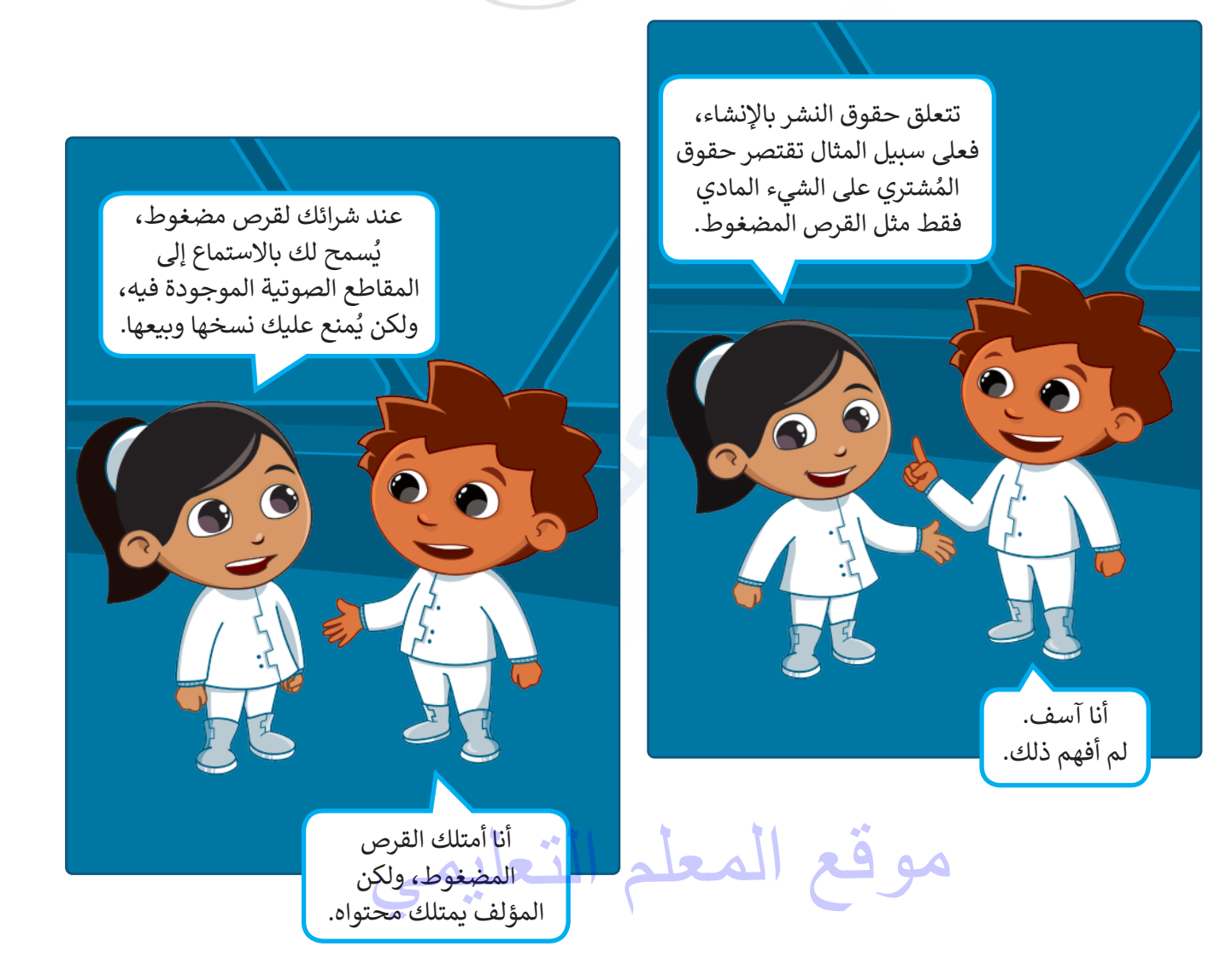

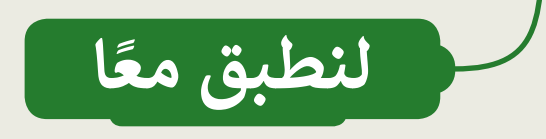

## احترام حقوق التأليف والنشر

| خطأ          | صحيحة        | حدِّد الجملة الصحيحة والجملة الخطأ فيما يلي:                                                                            |
|--------------|--------------|----------------------------------------------------------------------------------------------------|
| $\checkmark$ |              | 1. يقتصرُ احترام قوانين التأليف والنشر على من يقومون بالنشر والتأليف.                                                   |
|              | $\checkmark$ | 2. تشمل الملكية الفكرية الأغاني والقصائد الشعرية، والموسيقى، والكتب، وغيرها.                                            |
|              | $\checkmark$ | 3. يشمل انتهاك حقوق الطبع والنشر نسخ المواد المحمية بحقوق الطبع والنشر وبيعها بدون إذن<br>مُنشئ المحتوى.                |
|              | $\checkmark$ | 4. القرصنة عبر الإنترنت غير قانونية.                                                                                    |
|              | $\checkmark$ | 5. يُسمح لك بالاستماع إلى المقاطع الصوتية المسجلة على الأقراص المُدمجة التي تشتريها، ولكن لا<br>يُسمح لك بنسخها وبيعها. |
| $\checkmark$ |              | 6. لا يُعدُّ الانتحال غير قانوني إذا كان المحتوى من الإنترنت.                                                           |
|              | $\checkmark$ | 7. يصف مُصطلح "المُلك المشاع" أو "المجال العام" الأشياء التي لا تحميها قوانين حقوق النشر.                               |

موقع المعلم التعليمي

الملكية الفكرية

اختر الإجابة الصحيحة:

1. براءة الاختراع هي:

| نوع خاص من القانون الذي يحمي الاختراعات.                                | V |
|-------------------------------------------------------------------------|---|
| برامج الحاسب التي تحمي الناس وأجهزة الحاسب.                             |   |
| المواد المحمية بحقوق الطبع والنشر مثل الكتب ومقاطع الفيديو وما إلى ذلك. |   |

2. يرتبط بعبارة "غير قانوني":

| القرصنة عبر الإنترنت.            | <b>√</b> |
|----------------------------------|----------|
| مواد ذات حقوق ملكية محفوظة.      |          |
| "المُلك المشاع" أو المجال العام. |          |

3. يسمى نسخ وبيع الأفلام ذات حقوق ملكية محفوظة ب:

| الانتحال.   |   |
|-------------|---|
| حقوق النشر. |   |
| القرصنة.    | V |

موقع المعلم التعليمي

تدريب 3

## مواد بحقوق محفوظة

| صِل الأعمدة لتركيب الجُملِ بشكلٍ صحيح:        |  |          |                              |  |  |  |
|-----------------------------------------------|--|----------|------------------------------|--|--|--|
| إنشاء شخص ما.                                 |  |          | القانون                      |  |  |  |
| نسخ وبيع الأفلام ذات الحقوق<br>المحفوظة.      |  |          | الاحتيال                     |  |  |  |
| الكتب، المواضيع، والشعر.                      |  | $\times$ | حقوق النسخ                   |  |  |  |
| مجموعة قواعد على الأشخاص<br>اتباعها.          |  |          | القرصنة                      |  |  |  |
| نسخ عمل شخص آخر حرفيًا أو إعادة<br>صياغته.    |  |          | الملكية الفكرية              |  |  |  |
| يصف شيئًا يخص الناس.                          |  |          | عمل أدبي                     |  |  |  |
| هي حقوق الناس على الأشياء التي<br>أَلَّفُوها. |  |          | المجال العام (المُلك المشاع) |  |  |  |

## تدريب 4

#### القرصنة عبر الإنترنت

هل يُمكنك نسخ أي محتوى من الإنترنت لأداء واجبك المنزلي؟ كيف يمكنك جمع المعلومات من الإنترنت بشكل قانوني؟

أثناء هذا التدريب أكد للطلبة إمكانية استخدام محتوى من المواقع الإلكترونية لأداء واجباتهم المدرسية ولكن عليهم كتابة المصادر التي جمعوا المعلومات منها

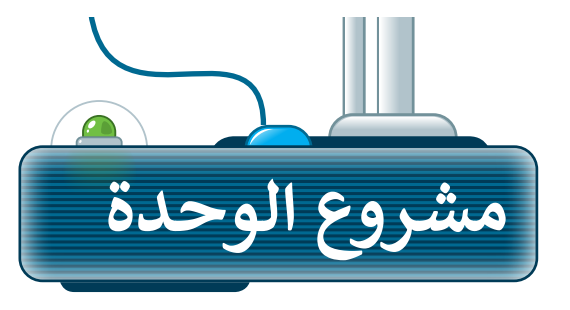

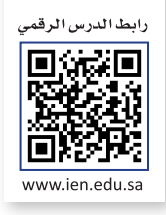

#### إنشاء مدونة حول المتاحف

1

أنشئ مدونتك الخاصة باستخدام تطبيق بلوقر، ثم انشر تدوينة حول "المتاحف" في المملكة العربية السعودية.

استعِن بمُحرك بحث جوجل للبحث عن معلومات حول هذه المتاحف لإضافتها إلى مُشاركتك.

2 نسِّق النص ليبدو جذابًا وسهلًا للقراءة. حاول تجنُّب بعض التنسيقات كاستخدام الحدود العريضة للصفحات أو المبالغة في الألوان التي قد تجعل قراءة النص عمليةً صعبة.

3 اجعل مُشاركتك مشوّقة باستخدام الصور ومقاطع الفيديو كلما أمكن. اضبط حجم كل صورة وموضعها لمساعدة القارئ على فهم النص، ولجعل المستند يبدو جميلًا.

4 يتعين عليك الإشارة إلى العمل الأصلي إذا استخدمت مواد خاصة بالآخرين.

5 تذكَّر أن تتبع القواعد التي تعلمتها عند كتابة المُدوِّنة. واطلب المساعدة والتوجيه من معلمك في أي وقت إذا كنت في حاجة إليها.

احرص على استخدام المصادر والمواقع الإلكترونية الموثوقة للحصول على معلومات المشروع.

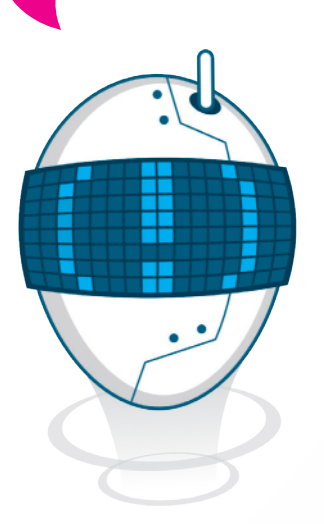

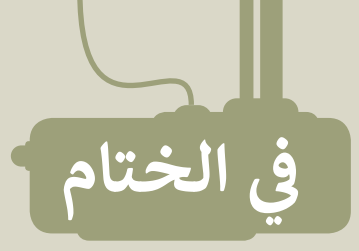

## جدول المهارات

| درجة الإتقان<br>أتقن لم يتقن |  | المهارة                                                             |  |  |
|------------------------------|--|---------------------------------------------------------------------|--|--|
|                              |  | 1. توضيح مفهوم وسائل التواصل الاجتماعي وذكر أمثلة عليها.            |  |  |
|                              |  | 2. تطبيق قواعد الأمان المهمة التي يجب اتباعها عند استخدام الإنترنت. |  |  |
|                              |  | 3. تحديد ضوابط إنشاء المدوَّنة وقواعد كتابة التدوينات فيها.         |  |  |
|                              |  | 4. إنشاء وإدارة مُدوِّنة جديدة.                                     |  |  |
|                              |  | 5. توضيح مفهوم الملكية الفكرية وكيفية احترامها.                     |  |  |
|                              |  | 6. التمييز بين مفهوم القرصنة عبر الإنترنت والانتحال.                |  |  |

## المصطلحات

| Personal Information | معلومات شخصية       | Blog                  | مُدوِّنة           |
|----------------------|---------------------|-----------------------|--------------------|
| Piracy               | قرصنة               | Comment               | تعليق              |
| Post                 | مُشاركة             | Copyright             | حقوق النسخ         |
| Public Domain        | مجال عام/ مُلك مشاع | Follower              | مُتابع             |
| Safety               | السلامة             | Intellectual Property | مِلكية فكرية       |
| Social Network       | شبكة تواصل اجتماعي  | Microblogging         | مُدونات مُصغرة     |
| Tweet                | تغريدة              | Online Gaming         | ألعاب عبر الإنترنت |